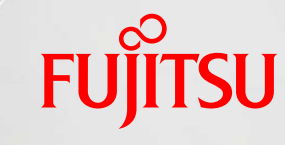

shaping tomorrow with you

# SPARC/Solaris GUI Management Guide

October 2014

Revision 1.0

Fujitsu Limited

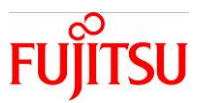

#### Conditions of Use

• Copyright

This document and its content are protected under applicable copyrights, trademarks, registered trademarks and other proprietary rights. This document may only be printed out or downloaded for personal use. Permission must be sought from the rights holder for use in other cases, such as republication on a website or uploading to a third party server).

• Disclaimer

The content and information herein are provided "as-is". Fujitsu does not guarantee its accuracy, merchantability, or its compatibility with the purpose of use. Fujitsu shall accept no liability for damages caused by its use and reserves the right to changed and delete content without prior notice.

# ■ Trade Marks

- UNIX is an open group registered trademark in the U.S. and other countries.
- SPARC Enterprise, SPARC64, SPARC64 logo and all other SPARC trademarks are used under the license of U.S. SPARC International and are the trademark or registered trademark of the same company in the U.S. and other countries.
- Oracle and Java is a registered trademark of Oracle Corporation, its subsidiaries, and related companies in the U.S. and other countries.
- All other trademarks and trade names are properties of their respective owners. All rights reserved.

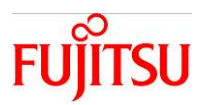

# Introduction

#### About This Guide

- This Guide describes the step-by-step procedures for server management of the XSCF Web Console and Oracle Enterprise Manager Ops Center (hereinafter, Ops Center).
- For details of XSCF, please refer to the related manuals via the link below. <u>http://www.fujitsu.com/global/products/computing/servers/unix/sparc/downloads/manuals/m10-1/</u>
  - Fujitsu M10/SPARC M10 System Operation and Administration Guide
  - Product Notes Archive
- For information relating to the Ops Center, please refer to the related manual via the link below.

http://docs.oracle.com/cd/E40871\_01/index.htm

#### Notice

- Oracle Solaris may be referred to as Solaris.
- Oracle Solaris Zone may be referred to as Zone, or non-global zone.
- Oracle VM Server for SPARC may be referred to as Oracle VM.
- Enterprise Controller may be referred to as EC, Proxy Controller as PC, and Agent Controller as AC.

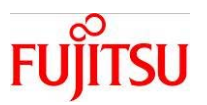

# Contents

| 1. Overview                                                         | .1 |
|---------------------------------------------------------------------|----|
| 1-1. Requirements                                                   | 1  |
| 1-2. Important Notice                                               | 1  |
| 1-3. The User Interface                                             | 2  |
| 1-3-1. The XSCF Web Console User Interface                          | 2  |
| 1-3-2. The Ops Center Interface                                     | 2  |
| 1-4. How to Log In                                                  | 3  |
| 1-4-1. How to Log In to the XSCF Web Console(Via Designated URL)    | 3  |
| 1-4-2. How to Log In to the Ops Center                              | 3  |
| 1-4-3. Accessing the XSCF Web Console from the Ops Center           | 4  |
| 2. Virtual Environment Configuration                                | .5 |
| 2-1. Oracle VM Server for SPARC                                     | 5  |
| 2-1-1. Guest Domain Configuration                                   | 5  |
| 2-1-1. OS Installation                                              | 7  |
| 2-2. Oracle Solaris Zone                                            | 11 |
| 2-2-1. Oracle Solaris Zone Configuration                            | 11 |
| 3. Hardware Settings and Operational Procedures                     | 13 |
| 3-1. Power On and Off                                               | 13 |
| 3-1-1. Power Controls for the Physical Partitions (All Partitions)  | 13 |
| 3-1-2. Power Controls for Specific Physical Partition (1 Partition) | 14 |
| 3-1-3. Power Schedule Settings                                      | 15 |
| 3-2. CPU Core Activation Key Registration and Deletion              | 17 |
| 3-2-1. Registering the CPU Activation Key                           | 17 |
| 3-2-2. Configuring the CPU Core Resource for Physical Partitions    | 18 |
| 3-2-3. Deleteing the CPU Core Activation Key                        | 19 |
| 3-3. Firmware Updates                                               | 20 |
| 3-3-1. Execution of Firmware Updates                                | 20 |
| 4. OS Settings and Controls                                         | 21 |

Copyright 2014 FUJITSU LIMITED

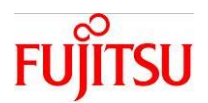

| 4-1. OS Restart                                                        |    |
|------------------------------------------------------------------------|----|
| 4-1-1. OS Restart                                                      | 21 |
| 4-2. Network Settings                                                  | 22 |
| 4-2-1. Adding a New Interface                                          | 22 |
| 4-2-2. Changing Network Settings                                       |    |
| 4-2-3. IPMP Settings                                                   | 26 |
| 4-2-4. Link Aggregation Configuration                                  | 28 |
| 4-2-5. Bandwidth Setup                                                 | 29 |
| 4-3. Resource Allotment Settings                                       | 30 |
| 4-3-1. Control Domain Resource Settings for Oracle VM Server for SPARC | 30 |
| 4-3-2. Oracle VM Server for SPARC Guest Domain Resource Settings       | 31 |
| 4-3-3. Oracle Solaris Zone Configuration                               | 32 |
| 4-4. Monitoring                                                        | 33 |
| 4-4-1. Monitoring Messages                                             | 33 |
| 4-4-2. Resource Monitoring                                             | 34 |
| 4-4-3. Monitoring Processes                                            | 35 |
| 4-4-4. Monitoring Services                                             | 36 |
| 4-4-5. Setting Thresholds                                              | 37 |
| 4-4-6. Checking the Operating Status                                   | 41 |
| 4-4-7. Displaying Resource Performance Status                          | 43 |
| 4-4-8. Log Monitoring (XSCF)                                           | 44 |
| Appendix                                                               | 45 |
| Appendix-1. Installing the Agent Controller                            | 45 |
| Appendix-2. Deleting the Agent Controller                              | 46 |
| Appendix-3. Setting the Operating Schedule for the Physical Partition  | 47 |
| Appendix-4. Adding a New Subnet                                        |    |
| Appendix-5. Adding Users on Ops Center                                 | 49 |
| Revision History                                                       | 50 |

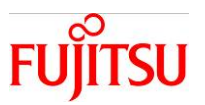

#### 1. Overview

This document explains the server management operations and procedures that are available using a web browser, focusing on the functional range of the XSCF Web Console and Ops Center.

#### 1-1.Requirements

- Prior to using the XSCF Web Console, you must:
  - 1) Register for an XSCF user account.
  - 2) Enable the HTTPS service.
  - 3) Register the web server certificate in the HTTPS service settings.

For further details please see the link below.

http://www.fujitsu.com/global/products/computing/servers/unix/sparc/downloads/manuals/m 10-1/

- Fujitsu M10/SPARC M10 System Operation and Administration Guide

#### 1-2.Important Notice

• This guide details procedures that may be implemented on the following products: EC/PC:Oracle Solaris 11.1(SRU13121(11.1.14.5.0), ESF5.0)

AC(M10-1): Oracle Solaris 11.1(SRU13121(11.1.14.5.0), ESF5.1), XCP2092

AC(T4-4): Oracle Solaris 11.1(SRU13121(11.1.14.5.0), ESF5.0)

- SRU14041(11.1.18.5.0) or later is recommended. If a prior version to the SRU14031 (11.1.17.5.0) is used, the EC or PC may not function properly.
- Please use the correct numerical setting according to your system environment. The numerical settings written in this document are examples.
- The OS and XSCF commands provide examples of how to perform the same operations on the CLI.

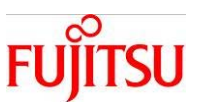

#### 1-3.The User Interface

#### 1-3-1. The XSCF Web Console User Interface

| VERSION<br>User xsd <sup>®</sup> Server xsd <sup>®</sup> -hostnam_or<br>XSCF Web Consol | e Masthead Fra                                       | Last Update: Tue Apr 15 14:03:45 JST 2014<br>ShowHide Monitor Message |
|-----------------------------------------------------------------------------------------|------------------------------------------------------|-----------------------------------------------------------------------|
| Menu Physical Logical                                                                   | System Overview                                      |                                                                       |
| XSCF     Status     PPAR Operation     Postings     Maintenance                         | System Overview     System Overview                  | Main Frame                                                            |
| - Logs                                                                                  | System Overview                                      |                                                                       |
|                                                                                         | Parameter                                            | Status                                                                |
|                                                                                         | Product Name                                         | SPARC M10-1                                                           |
| Menu Frame                                                                              | Serial                                               | TZ01238024                                                            |
|                                                                                         | System mode switch status                            | Locked                                                                |
|                                                                                         | System Power                                         | On                                                                    |
|                                                                                         | Cystem Phase                                         | Catinet Power On                                                      |
| Log Monitor PPAR Monitor                                                                |                                                      | Event Frame                                                           |
| Log Monitor Message                                                                     |                                                      |                                                                       |
| Refresh Interval: 30 sec -                                                              |                                                      |                                                                       |
| Date                                                                                    | Message                                              |                                                                       |
| Mar 28 16:58:36                                                                         | xsd0-hostname Event. SCF:PPARID 0 GID 00000001 state | change (Solaris running)                                              |

#### 1-3-2 The Ops Center Interface

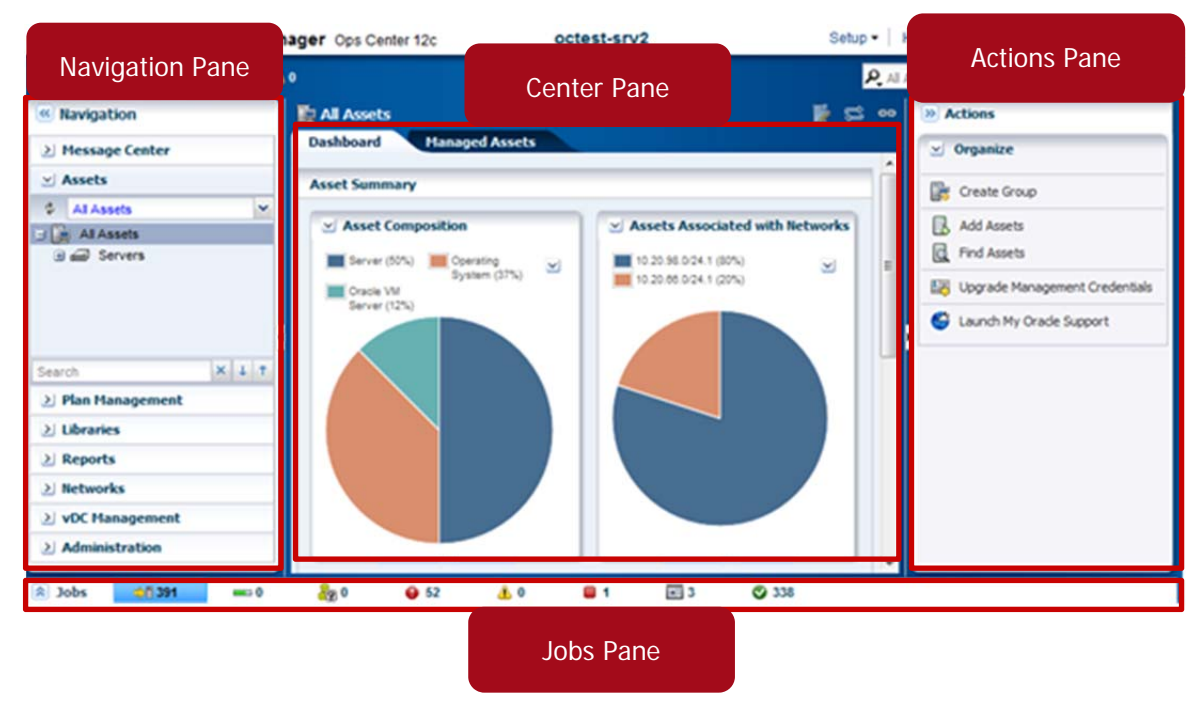

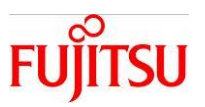

#### 1-4.How to Log In

- 1-4-1.How to Log In to the XSCF Web Console(Via Designated URL)
  - ${\bf 1}$  ) Open the browser and type in the following address to display the page.

#### https://IP address/

- The IP Address should be for the corresponding XSCF.
- 2) Enter the User Name and Password and press the Log In button.
  - If login is successful, the default XSCF console screen will be displayed.

| VERSION              |                  |  |
|----------------------|------------------|--|
|                      | Java-<br>Rowtheo |  |
| XSCF Web Console     |                  |  |
| User Name: Password: |                  |  |
| Login                |                  |  |
| 20 REDEREDERED       |                  |  |
|                      | FUJITSU          |  |

#### 1-4-2. How to Log In to the Ops Center

1) Open the browser, and enter the address below. If successful, the login screen will be displayed.

#### http://IP address/

- The address of the server on which Ops Center has been installed.
- 2) Enter the user name and password and press the Log in button.

- If login is successful, the Ops Center page will be displayed.

| ORACLE             |                                               |
|--------------------|-----------------------------------------------|
| Enterprise Manager |                                               |
| Ops Center 12c     |                                               |
|                    |                                               |
|                    |                                               |
|                    |                                               |
|                    |                                               |
|                    | Login to Oracle Enterprise Manager Ops Center |
|                    | octest-srv2                                   |
|                    | User Name 1                                   |
|                    | Password                                      |
|                    | * Source Ops Center Local -                   |
|                    | Log In                                        |
|                    |                                               |
|                    |                                               |

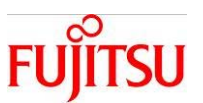

#### 1 - 4 - 3 Accessing the XSCF Web Console from the Ops Center

- 1) In the Navigation Pane, go to Assets and select the relevant server.
- 2) In the Actions Pane, go to Operate and select Launch SP Controller.

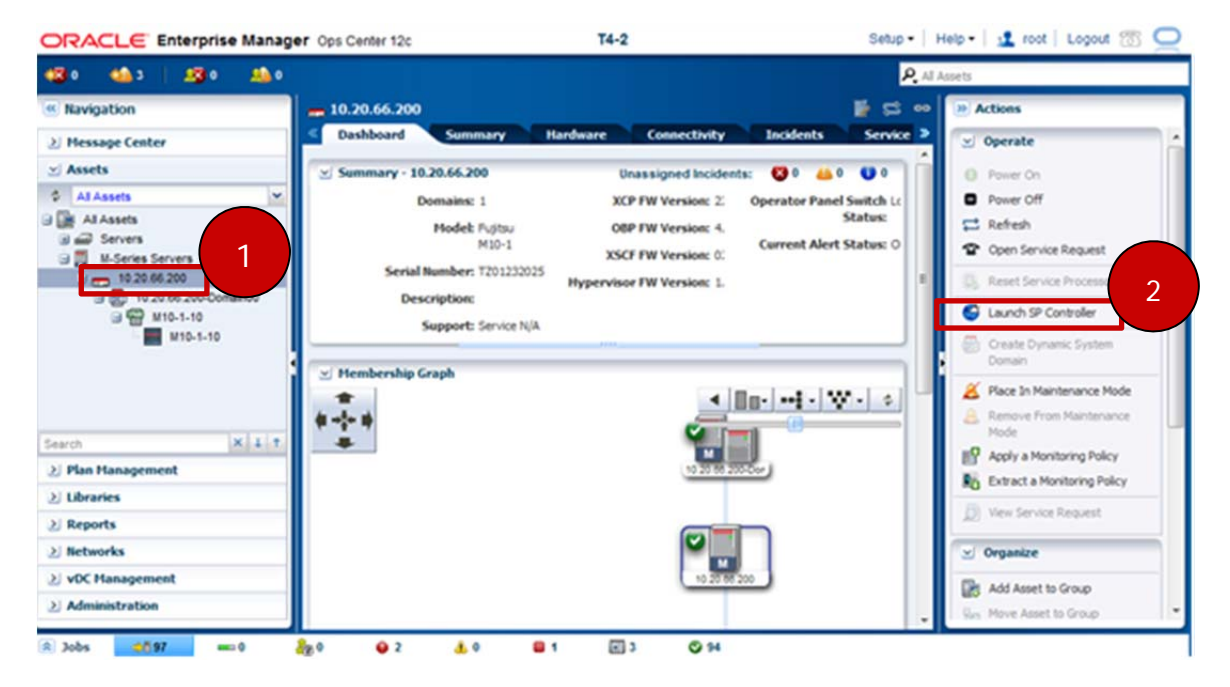

- 3) Enter the user name and password and press the Log In button.
  - If login was successful, the XSCF Web Console screen will be displayed.

| VERSION          |                    |  |
|------------------|--------------------|--|
|                  | Java-              |  |
| XSCF Web Console |                    |  |
| Password: Log In |                    |  |
|                  | ເບງິກຣນ<br>ດາຈລະແຂ |  |

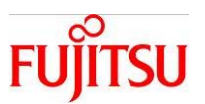

# 2. Virtual Environment Configuration

## 2 - 1 .Oracle VM Server for SPARC

#### 2 - 1 - 1 . Guest Domain Configuration

Configure an Oracle VM guest domain.

(Refer to the "Ops Center 12c Release 2 System Configuration Guide for further details.)

Application: Ops Center

Relevant OS Command: Idm(1M)

#### **Operation Procedure**

Preliminary Operation: to configure the control domain of the server, the Oracle VM Agent Controller must be installed.

(See: Installing the Agent Controller in Appendix-1.)

1) In the Navigation Pane, go to Plan Management. Under Profiles and Policies, select Logical Domain.

2) In the Actions Pane, go to Organize. Select **Create Profile**, and create a profile following the instructions in the Create Logical Domain Profile Wizard.

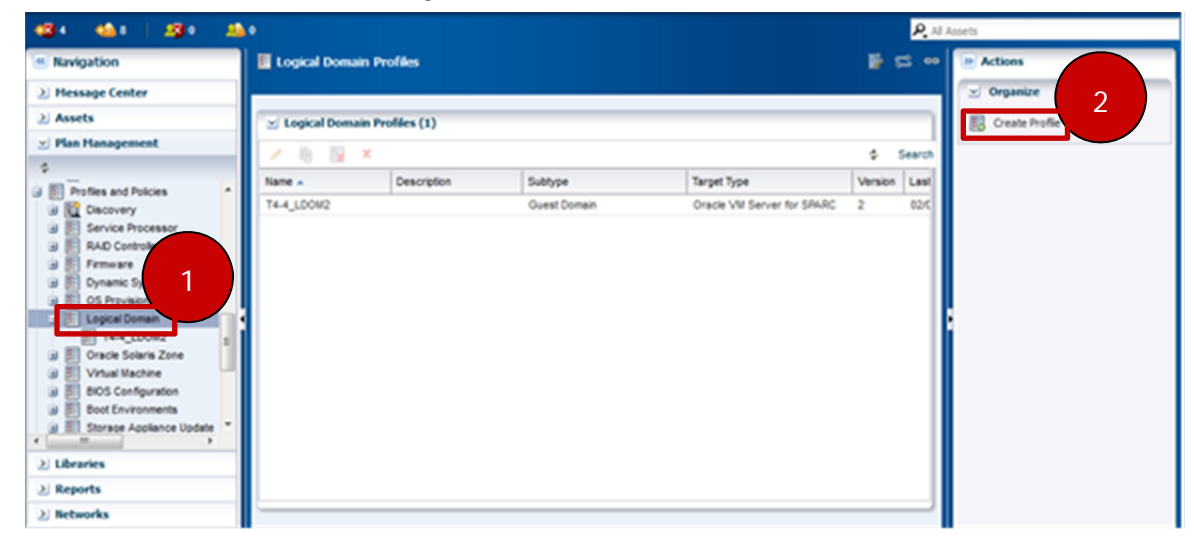

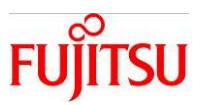

3) In the Navigation Pane, go to Plan Management. From Deployment Plans, select **Create Logical Domains**.

4) Select the Oracle VM profile that you created, click **Apply Deployment Plan** and create the guest domain following the instructions in the Create guest domain Wizard.

| 434 4A1 234 2                                                                                                    | •                                                                            |                         |                                                    | R. All Assets |                               |
|----------------------------------------------------------------------------------------------------|------------------------------------------------------------------------------|-------------------------|----------------------------------------------------|---------------|-------------------------------|
| Navigation                                                                                                    | Z Create Logical Domains                                                     |                         |                                                    | Si eo Action  | •                             |
| ≥ Hessage Center<br>≥ Assets<br>≤ Plan Hanagement                                                                                             | Target Type: Oracle VM Server for 5<br>Template Name: Create Logical Domains | IPARC Rel               | Versioe: 2<br>ease Date: 02/21/2014 7:56 16 pm GMT | 😒 Organ       | nize<br>te Plan from Template |
| \$                                                                                                    | Description: Creates Logical Domain                                          | 8                       |                                                    |               |                               |
| Deployment Plans                                                                                                    | Deployment Template Composition                                              |                         |                                                    |               |                               |
| Configure RAD                                                                                                    | Step                                                                         | Required input          | Required Profile/Plan                              |               |                               |
| 🗃 🔀 Configure Server Hardwari                                                                                                    | Create Logical Domains                                                       | profile                 | Logical Domain Profile                             |               |                               |
| Configure Service Process                                                                                                    | 🖂 Deployment To From Template (1                                             | 1)                      |                                                    | _             |                               |
| Configure and Install Lopics                                                                                                    | × 📓 🔒 🗴                                                                      |                         | Search •                                           | × P           |                               |
| Configure and Install Orack                                                                                                    | Plan Name + 4 Version Tar                                                    | get Type Description    | Failure Policy Last Modified                       |               |                               |
| 3 ale Boot Environment                                                                                                    | T4-4_LDOM2-plan 2 Ori                                                        | cle VM Ser Created from | p Stop at failure 02/07/2014 10:36:53 am Ol        | π             |                               |
| Ante Duranie System De<br>to Create Logical Domans<br>a Create Create Solaris Zone *<br>b Literates<br>2 Literates<br>2 Reports<br>2 Networks |                                                                              |                         |                                                    |               |                               |

Verification: Check that the registered guest domain is displayed under Assets in the Navigation Pane.

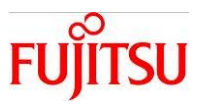

#### 2 - 1 - 1.OS Installation

Installing the OS onto a guest domain.

(Refer to the "Ops Center 12c Release 2 System Configuration Guide" for further details)

#### Application: Ops Center

Relevant OS Command: installadm(1M)

#### **Operation Procedure**

Preliminary Operation: Execute "2-1-1. Guest Domain Construction"

1) In the Navigation Pane, go to Plan Management. From Profiles and Policies, select **OS Provisioning**.

2) In the Actions Pane, go to Organize, select **Create Profile**, and create a profile following instructions in the OS Provisioning Wizard.

- Select the "Create a deployment plan for this profile" option. This is the default option. If this option is not selected, the plan will not be automatically created.

| ORACLE Enterprise Man         | ager Ops Cen   | ter 12c           | octes          | st-srv2       |   | Setup         | <ul> <li>Help</li> <li>12 ro</li> </ul> | iot   Logout 🐻 📿 |
|-------------------------------|----------------|-------------------|----------------|---------------|---|---------------|-----------------------------------------|------------------|
| 4234 4267 2230 23             | •              |                   |                |               |   |               | Al Assets                               |                  |
| Navigation                    | 🔢 OS Provisi   | oning Profiles    |                |               |   | 🛯 🖉 🛱         | eo 🔉 Actions                            |                  |
| 2 Message Center              |                |                   |                |               |   |               | 😒 Organiz                               | 2                |
| ≥ Assets                      | 😒 OS Provis    | ioning Profiles ( | (33)           |               |   |               | Create F                                | rofie            |
| 🕑 Plan Management             | 1 8 8          | ×                 |                |               |   |               |                                         |                  |
|                               | Name .         | Description       | Subtype        | Target Type   | V | Last Modified |                                         |                  |
| 🕀 📶 Update Storage Appliances | T4-4_LD0M1     |                   | Logical Domain | VirtuaMachine | 1 | 02/25/2014    |                                         |                  |
| Profiles and Policies         | T4-4_LD0M2     |                   | Logical Domain | VirtuaMachine | 1 | 02/07/2014    |                                         |                  |
| III Service Processor         | T4-4_LDOM3     |                   | Logical Domain | VirtuaMachine | 1 | 03/11/2014 1  |                                         |                  |
| 3 E RAD Controller            | athena1-06     |                   | Logical Domain | VirtuaMachine | 1 | 01/27/2014    | 41 I                                    |                  |
| B Frmware 1                   | athena1-06     |                   | Logical Domain | VirtuaMachine | 1 | 01/30/2014    |                                         |                  |
| Dynamic Syst                  | athena1-06     |                   | Logical Domain | VirtuaMachine | 1 | 01/27/2014    |                                         |                  |
| S Previsioning                | default-profit | Default OS P      | Solaris SPARC  | OSP SPARC     | 1 | 01/22/2014    |                                         |                  |
| Oracle Solaris Zone           | default-profit | Default OS P      | Solaris SPARC  | OSP SPARC     | 1 | 01/22/2014    |                                         |                  |
| Virtual Machine               | default-profit | Defaut OS P       | Solaris SPARC  | OSP SPARC     | 1 | 01/22/2014    |                                         |                  |
| BIOS Configuration            | defaut-profil  | Default OS P      | Solaris x86    | OSP x86       | 1 | 01/22/2014    |                                         |                  |

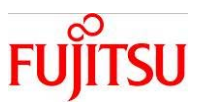

3) In the Navigation Pane, go to Plan Management. From Profiles and Policies, select **OS Configuration**.

4) In the Actions Pane, go to Organize, select **Create Profile**, and create a profile following the instructions in the Wizard.

| 🗱 4 🐴 7 🛛 🧏 0 👎                 | 0          | uration Profile  | -              |               |          | <b>1</b>      | Al Assets | tions          |
|---------------------------------|------------|------------------|----------------|---------------|----------|---------------|-----------|----------------|
| > Message Center                |            |                  |                |               |          |               |           | lenanize (     |
| 2) Assets                       | S Config   | uration Profiles | (9)            |               |          |               |           | Create Profile |
| 🗹 Plan Management               | 188        | ×                |                |               | Search - | ×             | 0         |                |
| S Los Update Storage Applances  | Name .     | Description      | Subtype        | Target Type   | V        | Last Modified |           |                |
| E Profiles and Policies         | T4-4_LDOM1 |                  | Logical Domain | VirtuaMachine | 1        | 02/25/2014    |           |                |
| Discovery                       | T4-4_LD0M2 |                  | Logical Domain | VirtuaMachine | 1        | 02/07/2014    |           |                |
| Service Processor               | T4-4_LDOM3 |                  | Logical Domain | VirtuaMachine | 1        | 03/11/2014 1  |           |                |
| Finware                         | athena1-06 |                  | Logical Domain | VirtuaMachine | 1        | 01/27/2014    |           |                |
| 🗃 🧾 Dynamic System Domain       | athena1-06 |                  | Logical Domain | VirtuaMachine | 1        | 01/30/2014    |           |                |
| S Provisioning                  | athena1-06 |                  | Logical Domain | VirtuaMachine | 1        | 01/27/2014    |           |                |
| 🗃 🧾 Logical Domain              | defaut-osc | Default OS C     | Logical Domain | VirtuaMachine | 1        | 01/22/2014    |           |                |
| Oracle Solaris Zone             | defaut-osc | Default OS C     | Solaris        | OSP SPARC     | 1        | 01/22/2014    |           |                |
| U E BOS Conform                 | defaut-osc | Default OS C     | Solaris        | OSP x86       | 1        | 01/22/2014    |           |                |
| Bect Environ 3<br>Storage Apple |            |                  |                |               |          |               |           |                |

- 5) In the Navigation Pane, go to Plan Management. From Deployment Plans, select **Provision OS**.
- 6) In the Actions Pane, go to Organize and select **Create Plan from Template**.

| ORACLE Enterprise M                                 | anager Ops Center 12c 0                                             | ctest-srv2                    | Setup •   Help •   🤽 root   Logout 🚳 | $\subseteq$ |
|-----------------------------------------------------|---------------------------------------------------------------------|-------------------------------|--------------------------------------|-------------|
| 434 467 230 2                                       | •                                                                   |                               | All Assets                           |             |
| « Navigation                                        | Z Provision OS                                                      |                               | 🕌 😂 💿 🔛 Actions                      |             |
| 2 Hessage Center                                    |                                                                     |                               | 🖂 Organize                           | 6           |
| 2 Assets                                            | Target Type: Servers                                                | Version: 3                    | Create Plan from Template            |             |
| 😒 Plan Hanagement                                   | Template Name: Provision OS<br>Description: Provisions OS on server | Release Date: 03/11/2         | 014 3 23 50 pm GMT                   | _           |
| S Configure and Instal Logica                       | Deployment Template Composition                                     |                               |                                      |             |
| B Configure and Install Virtua                      | Step                                                                | Required input                | Required Profile/Plan                |             |
| 3 Create Boot Environment                           | Provision OS                                                        | profile                       | OS Provisioning Profile              |             |
| Create Dynamic System Do     Create Locical Demains | Configure OS                                                        | profile                       | OS Configuration Profile             |             |
| B Z Create Ora                                      | Deployment Plans From Template (33                                  | )                             |                                      |             |
| Create Vin     S                                    | / 2 2 2 X                                                           | © Searc                       | h • х р                              |             |
| H Z Provision OS                                    | Plan Name Ve Target Type                                            | Description Failure Policy Li | ast Modified                         |             |
| Software Deployment / Upc                           | T4-4_LDOM1 1 VirtuaMac                                              | Stop at fail 0.               | 225/2014 4:01:15 •                   |             |

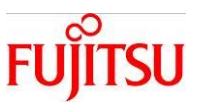

7) Enter the Plan Name.

8) In the Deployment Plan Steps window, select the profile created in steps 2) and 4) under Associated Profile/Deployment Plan.

9) Click Save.

|                               |                             | 7                                  | _  | * Indicates Required  | Pr |
|-------------------------------|-----------------------------|------------------------------------|----|-----------------------|----|
| * Plan Name: T4-4_LDOM3       |                             |                                    |    |                       |    |
| Description:                  |                             |                                    |    |                       |    |
|                               |                             |                                    |    |                       |    |
| Failure Policy: Stop at fails | ure Complete as much as por | sible                              |    |                       |    |
| Tanare Fouch Only at lan      | ne - complete as mounts pro |                                    |    |                       |    |
| Target Type: Servers          |                             |                                    |    |                       |    |
| emplace name: Provision Co    |                             |                                    |    |                       |    |
| Deployment Plan Steps         |                             |                                    |    |                       |    |
| 18 Q   41 × 40                |                             |                                    |    |                       |    |
| Step                          | Profile/Plan Type           | Associated Profile/Deployment Plan | 8  | f Assigned<br>Targets |    |
| Provision OS (Required step)  | OS Provisioning Profile     | T4-4_LDOM3 v1 (Logical Domain)     | р. | 0                     |    |
| Configure OS (Required step)  | OS Configuration Profile    | T4-4_LDOM3 v1 (Logical Domain)     | 1  |                       |    |
|                               |                             |                                    |    |                       |    |
|                               |                             |                                    |    |                       |    |
|                               |                             |                                    |    |                       |    |
|                               |                             |                                    |    |                       |    |
|                               |                             |                                    |    |                       |    |

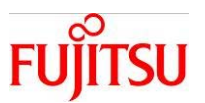

- 1 O ) In the Navigation Pane, go to Assets and select the designated guest domain.
- 1 1) In the Actions Pane, go to Deploy and select Install Server.

| ORACLE Enterprise Ma                                                                                                    | nager Ops Center 12c octest-srv2                                                                                                    | Setup •   Help •   🤽 root   Logout 🐻 💭                                                                                                    |
|----------------------------------------------------------------------------------------------------|----------------------------------------------------------------------------------------------------|----------------------------------------------------------------------------------------------------|
| 4234 4467 2530 2                                                                                                    |                                                                                                    | Al Aspets                                                                                                    |
| Navigation                                                                                                    | B_0C4                                                                                                    | 📑 😂 👓 💓 Actions                                                                                                    |
| Hessage Center Assets AAssets AAssets File Alasets File Alasets | Dashboard Summary Console Network     Summary - OC4 Unassigned Incident Domain Name: OC4 Display Name: OC4 Description: Status: instaling Tags: (A) Running Time: -      Methodship Graph     Methodship Graph     Summary - OC4     Summary - OC4     Summary - OC4     Summary - OC4     Summary - OC4     Description: Status: instaling     Tags: (A) Running Time: -      Methodship Graph     Summary - OC4     Summary - OC4 | Storage       Inckler         Is       Image: Storage         OS: generic       Image: Storage         Ibrary       Image: Storage         Ibrary       Image: Storage         Ibrary       Image: Storage         Ibrary       Image: Storage         Ibrary       Image: Storage         Ibrary       Image: Storage         Ibrary       Image: Storage         Ibrary       Image: Storage         Ibrary       Image: Storage         Ibrary       Image: Storage         Ibrary       Image: Storage         Ibrary       Image: Storage         Ibrary       Image: Storage         Image: Storage       Image: Storage         Image: Ibrary       Image: Storage         Image: Ibrary       Image: Image: Image |

- 1 2) Select the plan that you created in steps 7) through 9).
- 1 3 ) Select Apply with minimal interaction.
- 1 4) Click Apply Plan and install the plan following the instructions in the Install Server Wizard.
  - Installation in step 14) may take up to 30 minutes to complete.

| stall Server 🕐                                                                                                    |                                                                                                    |                            | ORA                    | CLE |
|----------------------------------------------------------------------------------------------------|----------------------------------------------------------------------------------------------------|----------------------------|------------------------|-----|
| Target Asset(s):                                                                                                    |                                                                                                    |                            |                        |     |
| Asset Name                                                                                                    |                                                                                                    | Description                |                        |     |
| OC4                                                                                                    |                                                                                                    |                            |                        |     |
| Select a plan to perform the a                                                                                                    | action. Alternatively you m                                                                                                    | ay dick the Create New Pla | n button to create     | w!  |
| plan for the action.                                                                                                    |                                                                                                    |                            |                        |     |
| plan for the action.<br>Deployment Plan                                                                                                    | Description                                                                                                    |                            | Vers                   | 2   |
| plan for the action.<br>Deployment Plan<br>T4-4_LDOM1                                                                                                    | Description                                                                                                    |                            | Vers 1                 | 2   |
| plan for the action.<br>Deployment Plan<br>T4-4_LDDM1<br>T4-4_LDDM2                                                                                                    | Description                                                                                                    |                            | Vers 1                 | 2   |
| plan for the action.<br>Deployment Plan<br>T4-4_LDOM1<br>T4-4_LDOM2<br>T4-4_LDOM3                                                                                                | Description                                                                                                    |                            | Vers 1                 | 2   |
| plan for the action.<br>Deployment Plan<br>T4-4_LDOM1<br>T4-4_LDOM2<br>T4-4_LDOM3<br>How would you like to apply t                                                               | Description                                                                                                    |                            | Vers 1                 | 2   |
| plan for the action.<br>Deployment Plan<br>T4-4_LDOM1<br>T4-4_LDOM2<br>T4-4_LDOM3<br>How would you like to apply to<br>a. Apply with minimal intera-                             | Description                                                                                                    |                            | Vers 1<br>1<br>1       | 2   |
| plan for the action.<br>Deployment Plan<br>T4-4_LDOM1<br>T4-4_LDOM2<br>T4-4_LDOM3<br>How would you like to apply t<br>@ Apply with minimal interact<br>O Adaw me to override any | Description                                                                                                    |                            | Vers 1                 | 2   |
| plan for the action.<br>Deployment Plan<br>T4-4_LDOM1<br>T4-4_LDOM2<br>T4-4_LDOM3<br>How would you like to apply t<br>Apply with minimal interact<br>Allow me to override any    | Description<br>The planet of the planet of the |                            | 1<br>1<br>1            | 2   |
| plan for the action.<br>Deployment Plan<br>T4-4_LDOM1<br>T4-4_LDOM2<br>T4-4_LDOM3<br>How would you like to apply t<br>@ Apply with minimal interact<br>Allow me to override any  | Description<br>The planet of the planet of the |                            | 1<br>1<br>1<br>1<br>14 | 2   |

Verification: Check that the registered guest domain's OS is displayed in Navigation Pane.

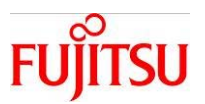

#### 2-2.Oracle Solaris Zone

#### 2-2-1. Oracle Solaris Zone Configuration

Configuring the Oracle Solaris Zone.

(For further information see the: Ops Center 12c Release 2 System Configuration Guide)

Application: Ops Center

Relevant OS Command: zoneadm(1M), zonecfg(1M)

#### **Operation Procedure**

Preliminary Operation: An Agent Controller must be installed on the server that the Zone (guest domain or control domain) will be installed on.

(Please refer to: Installing an Agent Controller in Appendix-1)

1) In the Navigation Pane, go to Plan Management. From Profiles and Policies, select Oracle Solaris Zone.

- Oracle Solaris Zone is sometimes displayed as [TEST]. This is a recognized bug. If this is the case, please read "test" as "Oracle Solaris Zone".

2) In the Actions Pane go to Organize, select Create Profile, and create a profile following the instructions in the Create Profile Wizard.

- Please select the "Create a deployment plan for this profile" option. This option is selected by default. If it is not selected, the plan will not be automatically created.

|                          | nager Ops Center | 120                  | octest-sn  | 2           | 54      | tup -   +   | felp •   🤹 root   Logout 🛞 📿 |
|--------------------------|------------------|----------------------|------------|-------------|---------|-------------|------------------------------|
| 43 s 🚳 t 🗐 s 🛤           | •                |                      |            |             |         | P. 10 1     | laseta                       |
| Navigation               | 📓 Oracle Solari  | s Zone Profiles      |            |             | 18 C    | <b>5 ••</b> | Actions 2                    |
| 2 Message Center         |                  |                      |            |             |         |             | 😒 Organi                     |
| 2) Assets                | 🛫 Oracle Solar   | is Zone Profiles (3) |            |             |         |             | Create Profile               |
| 🛫 Plan Hanagement        | 188              | x                    |            |             | \$      | Search      |                              |
| Update Storage Applances | Name .           | Description          | Subtype    | Target Type | Version | Last        |                              |
| Profiles and Policies    | T4-4_201e        |                      | Solaris 11 | Global Zone | 2       | 01/5        |                              |
| B Ciscovery              | T4-4_20ne2       |                      | Solaris 11 | Global Zone | 1       | 01/2        |                              |
| B E RAD Controler        | T4-4_zone_remot  | e                    | Solaria 11 | Global Zone | 1       | 02/1        |                              |
| a E Frenare              |                  |                      |            |             |         | - 11        |                              |
| a El OS Provisioning     |                  |                      |            |             |         | - 18        |                              |
| a El Lopical Domain      |                  |                      |            |             |         | - 11        |                              |
| 🖉 🗧 Oracle Solaris Zone  |                  |                      |            |             |         | - 11        |                              |
| El test took             |                  |                      |            |             |         |             |                              |

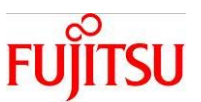

- 3) In the Navigation Pane, go to Assets and select the relevant server.
- 4) In the Actions Pane, go to Deploy and select **Create Oracle Solaris Zones**.

| ORACLE Enterprise Man               | ager Ops Center 12c                         | octest-srv2                            | Setup •                                                    | Help •   🤹 root   Logout 🐻 📿    |
|-------------------------------------|---------------------------------------------|----------------------------------------|------------------------------------------------------------|---------------------------------|
| 🚳 s 🚳 s 🔊 🔊                         |                                             |                                        | <u>P.</u>                                                  | Al Assets                       |
| Ravigation     Hessage Center       | Dashboard Summary Libraries                 | Storage Analytics                      | Networks Incidents                                         | Actions     Actions     Actions |
| ✓ Assets ♦ Al Assets                | Summary - SOLARIS<br>Name: T4-4             | Unassign<br>State: Running             | ed Incidents: 🔮 2 🛻 0 🔮 0<br>Current Alert Status: Oritcal | Credentals                      |
| AlAsets                             | UUID: 1cfecb3f-<br>8028-4603-<br>a9c5-122e4 | Server Name: T4-4<br>Control<br>Domain | Running Time: 21 day(s),<br>21:34<br>(14:504)<br>1         | Upgrade Agent Controller        |
| 0 WF 144                            | Description: 10.20.98.41<br>Tags: 🖉         | 05: Orade<br>Solaris 11                | Total CPU Threads: 32                                      | Add Assets  Find Assets         |
| OC2     sthema1-06_LD0     OCpuests | Agent Hanaged: Tes (Drace<br>Solars         |                                        |                                                            | Deploy                          |
| CCpuests                            | 🕑 Hembership Graph                          |                                        | A District Web at                                          | 😒 Update                        |

- 5) After selecting the Zone plan you created, press the **Apply Plan** button.
- 6) Create the Zone following the instructions from the Wizard.

| irget Asset(s):                                                                                                    |                                                                                     |                        | _ |
|----------------------------------------------------------------------------------------------------|-------------------------------------------------------------------------------------|------------------------|---|
| Asset Name                                                                                                    | Description                                                                         |                        |   |
| 4-4                                                                                                    | 10.20.98.41                                                                         |                        |   |
| an for the action.                                                                                                    |                                                                                     |                        |   |
| an for the action.<br>Deployment Plan                                                                                                    | Description                                                                         | Version                |   |
| n for the action.<br>Seployment Plan<br>16-6_zone-plan                                                                                                    | Description<br>Created from profile                                                 | Version 2              |   |
| n for the action.<br>lepkyment Plan<br>4-4_zone plan<br>4-4_zone2-plan                                                                                    | Description<br>Created from profile<br>Created from profile                         | Version<br>2<br>1      |   |
| an for the action.<br>Depixyment Plan<br>16-6_zone-plan<br>14-6_zone2-plan                                                                                | Description<br>Created from profile<br>Created from profile                         | Version<br>2           |   |
| an for the action.<br>Deployment Plan<br>14-4_zone-plan<br>14-4_zone_remote-plan<br>tw would you like to apply the p<br>I Apply with minimal interaction. | Description<br>Created from profile<br>Created from profile<br>Created from profile | Version<br>2<br>1<br>1 |   |

Verification: Check that the register Zone is displayed in the Assets section of the Navigation Pane.

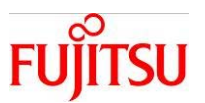

# 3. Hardware Settings and Operational Procedures

Chapter 3 explains the operation of the XSCF Web Console.

You can check the power status and get information about the firmware using the Ops Center, but when the power or firmware is controlled using the XSCF Web Console, the data in the Ops Center will not be updated in a timely fashion. Because of this, when checking information using the Ops Center, the data must be manually updated using the Ops Center's refresh function.

#### 3 - 1. Power On and Off

#### 3 - 1 - 1 . Power Controls for the Physical Partitions (All Partitions)

Execute the power on and off for all physical partitions.

Application: XSCF Web Console

Relevant XSCF Command: poweron(8), poweroff(8)

#### **Operation Procedure**

- 1) Under the Menu tab of the Menu Frame, go to XSCF-PPAR Operation and select **PPAR Power**.
- 2) Put a check next to System Operation in the main frame.
- 3) Select Power On All PPARs or Power Off All PPARs.
- 4) Click Apply.

| User and Server and Host<br>XSCF Web Cor                                                                                                    | namcom<br>hsole                                                                                                    |                            | Last Update  | REFRESH LOG OUT<br>Thu Mar 6 10:30:58 JST 2014<br>Showf-lide Monitor Message |
|----------------------------------------------------------------------------------------------------|----------------------------------------------------------------------------------------------------|----------------------------|--------------|------------------------------------------------------------------------------|
| Menu Physical Le<br>XSCF<br>Menu PPAR Oper<br>PPAR Oper<br>PPAR Configura<br>PPAR Configura<br>PPAR Configura<br>PPAR Configura<br>PSB Configura<br>PSB Configura<br>Domain Config<br>PAR Oper<br>Logs | PPAR Power<br>Is page allows you to operate the neuronic<br>Instem Operation : PP 2<br>System Operation<br>Prover On All PPARs<br>Tower Of All PPARs<br>Tower Of All PPARs<br>E Back to top 4<br>PPAR Operation |                            |              |                                                                              |
|                                                                                                    | PPAR Operation           ©         Power ON         Power OFF           PPARID         00                                                                                                    | Force Power OFF Reset(por) | Reset(panic) | Send break signal                                                            |

Verification: You can check the status under PPAR Operation on the same page.

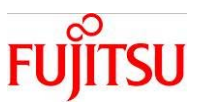

#### 3 - 1 - 2 . Power Controls for Specific Physical Partition (1 Partition)

Switch the power on or off for a specific partition.

Application: XSCF Web Console (May be executed with Ops Center) Relevant XSCF Command: poweron(8), poweroff(8)

#### **Operation Procedure**

- 1) Under Menu in the Menu Frame, go to XSCF-PPAR Operation and select **PPAR Power**.
- 2) In PPAR Operation in the Main frame, select the PPAR to start up or shut down.
- 3 ) Click Power ON or Power OFF.
- 4) On the confirmation page, press OK.

| User xscf Server xscf0-hostnamcom<br>XSCF Web Console |                                                                                                    | Last Update: Wed Feb 26 13:17:54 JST 2014<br>ShowFilde Monitor Message |
|-------------------------------------------------------|----------------------------------------------------------------------------------------------------|------------------------------------------------------------------------|
| XSCF Web Console                                      | System Operation I PPAR Operation System Operation Power On AI PPARs Power Of AI PPARs Rector PPAR Operation PPAR Operation PPAR Operation Power ON Power OF Power ON Power OF Parce Power ON Power OF Parce Power ON Power OF Parce Power ON Power OF Parce Power ON Power OF Parce Power ON Power OF Parce Power ON Power OF Parce Parce Power ON Power OF Parce Parce Parc | Power OFF. Reset(por) Reset(panic)                                     |
|                                                       | • 00                                                                                                    | Status<br>Running                                                      |

Verification: You can check the status by looking in the PPAR operation section of the main frame.

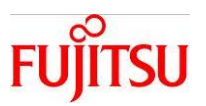

#### 3 - 1 - 3 . Power Schedule Settings

Turn the system power on or off at a designated time.

Application: XSCF Web Console

Relevant XSCF Command: addpowerschedule(8)

#### **Operation Procedure**

Preliminary Operation: Activate the PPAR running schedule

(Please refer to Configuring Scheduled Activation for Physical Partitions in Appendix-3.)

- 1) In the Menu tab of the Menu Frame, go to XSCF settings and select **Power Schedule**.
- 2) In the Power Schedule List section of the Main Frame, press Add....

| VERSION                                                                                                    | com                                         |                                           |                             | Last Update    | REFRESH. LOG OUT.          |
|----------------------------------------------------------------------------------------------------|---------------------------------------------|-------------------------------------------|-----------------------------|----------------|----------------------------|
| XSCF Web Conso                                                                                                    | le                                          |                                           |                             |                | Showl-Hide Monitor Message |
| Menu Physical Logical                                                                                                    | Reack to top<br>Power Schedu<br>Power Sched | ile List Summary<br>dule List Summary     |                             |                | ^                          |
| Settings     Settings     Settings     Setvice                                                                                                    | 0                                           | Next Power O                              | n                           | Next Power Off |                            |
| User Manager     Autologout     CoD Reservation     CoD Activation     CoD Activatio | Back to top Power Schedu Power Sche         | ile List<br>● All ● 00 ♥ /<br>PPARID Type | 2<br>IddDelete<br>Term/Date | OnTime/OffTime | Pattern                    |
| Add-In Card Manager                                                                                                    |                                             |                                           | No data available i         | n table        |                            |

3) Enter the required information and click OK.

- Regarding the PPAR ID, if All is checked, it is possible to setup all PPARs all at once. Select specific PPARs to set them up individually.

- Under Type you can select the options: daily, weekly, monthly, special, or holiday.

| page allows you to add power schedule list.  PAR ID:  All C OO  per:  daily  eg.hhm0(0050)  pwer off time:  0100 eg.hhm0(2350)  pwer off time:  0100 eg.hhm0(2350)                                                                                                    |
|----------------------------------------------------------------------------------------------------|
| Tindicates required field  PAR ID: All C 00  per: daily  wer on time: 0600 eg.hhm0(0050)  wer off time: 0100 eg.hhm0(2350)                                                                                                    |
| PAR ID:              € AII                                                                                                    |
| daily         daily         daily <thdaily< th="">         daily         <thd< th=""></thd<></thdaily<> |
| ower on time:         0600         eg.Nhn0(0050)           ower off time:         0100         eg.Nhn0(2350)                                                                                                    |
| ower off time: 0100 eg.hhm0(2350)                                                                                                    |
| 0000-0000 as 18000 as 680000 10000                                                                                                    |
| eg.sec.c=maa(0/26-1230)                                                                                                    |
| HTTC: (0003-0003 Hg/McCo-HHod(0/26-1230)                                                                                                    |

Copyright 2014 FUJITSU LIMITED

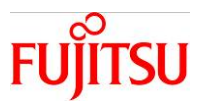

- The above example shows the settings for turning the power off at 1 o'clock and turning it on at 6 o'clock on March 3<sup>rd</sup>.

Verification: Check that the schedule that you set up is registered in the Power Schedule List.

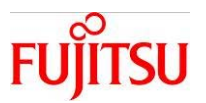

# **3-2**.CPU Core Activation Key Registration and Deletion

#### 3-2-1. Registering the CPU Activation Key

Register the CPU Core Activation key. By registering the activation key, you can activate the CPU Core. Application: XSCF Web Console

Relevant XSCF Command: addcodactivation(8)

#### **Operation Procedure**

- 1) In the Menu tab of the Menu Frame, go to XSCF. From Settings, select **CoD Activation**.
- 2) In the CoD Key section of the Main Frame, click Add New Key.

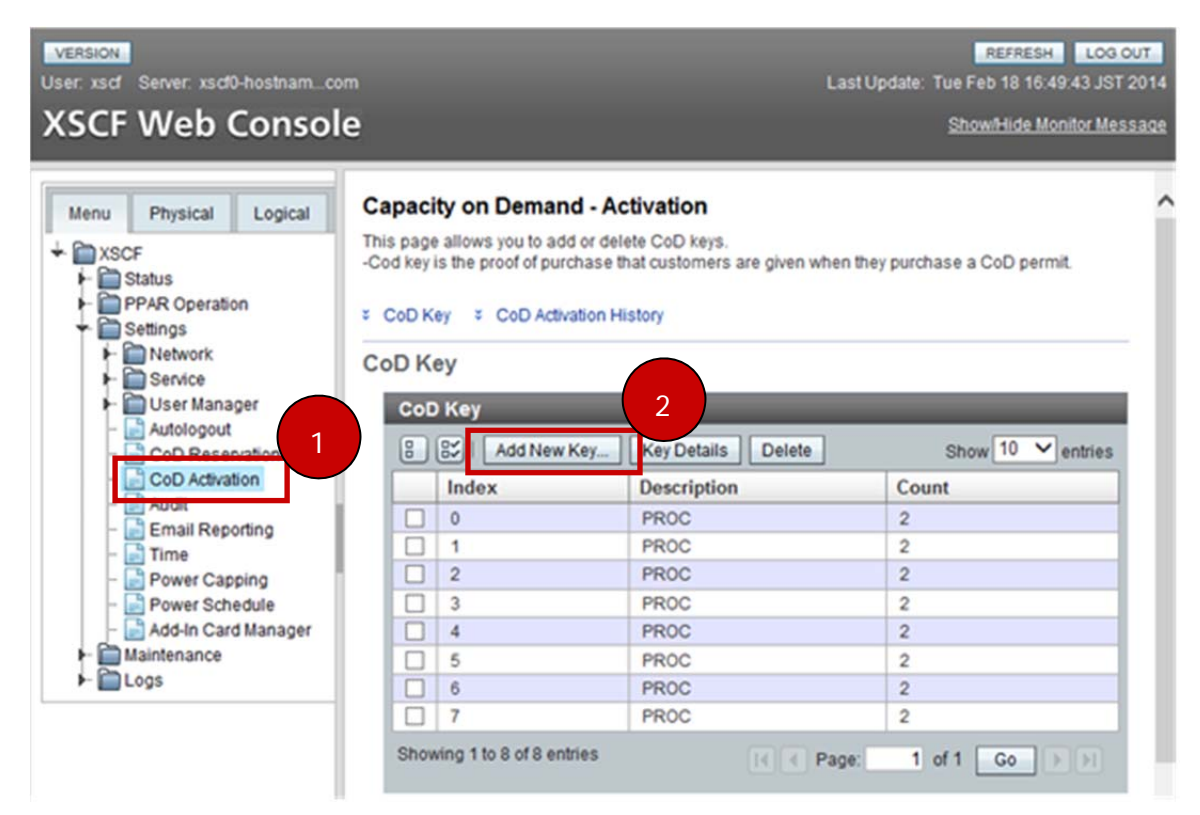

3) Enter the activation key information, and click OK.

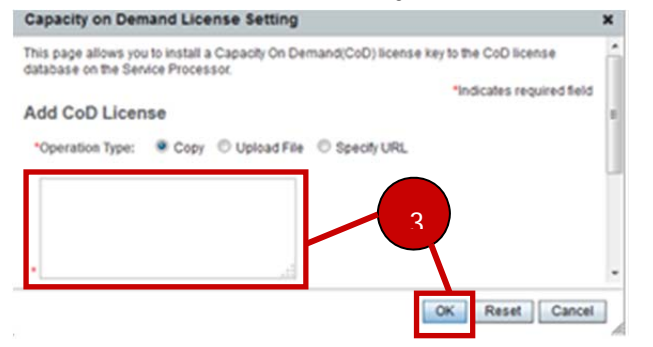

Verification: Check that new key is added in the CoD Key list.

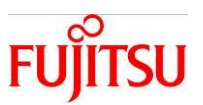

#### 3-2-2 Configuring the CPU Core Resource for Physical Partitions

The CPU core activated by the activation key will be registered in the Physical Partition (PPAR). You can delete a CPU core that has been registered in PPAR.

Application: XSCF Web Console

Relevant XSCF Command: setcod(8)

#### **Operation Procedure**

- 1) In the Menu Tab of the Menu Frame, go to XSCF setting and select **CoD Reservation**.
- 2) In the PPAR Usage and Reservation section of the main frame, select the relevant PPAR.
- 3) Click Reserve....

| scstor<br>r: xsd' Server: xsd0-hostnam_com<br>SCF Web Console                                                   |                                                                                               |                                                     | Lasti                            | Jpdate: Tue Apr 15 17:23:13 JST 20 |
|----------------------------------------------------------------------------------------------------|-----------------------------------------------------------------------------------------------|-----------------------------------------------------|----------------------------------|------------------------------------|
| Menu Physical Logical                                                                                           | Capacity on Demand -<br>This page allows you to config<br>CoD Usage Summary CoD Usage Summary | Reservation<br>ure Capacity on De<br>PPAR Usage and | emand (CoD) resou<br>Reservation | rces and permits.                  |
| - Service                                                                                                    | CoD Usage Summar                                                                              | 1                                                   |                                  |                                    |
| User Manager                                                                                                    | Display Type: PPAR                                                                            | - Detail                                            |                                  |                                    |
| CoD Reservation                                                                                                 | PPAR-ID/Resource                                                                              | In Use                                              | Installed                        | Assigned                           |
| CoD Activation                                                                                                  | 0 - PROC                                                                                      | 10                                                  | 16                               | 12 cores                           |
| - Email Reporting                                                                                               | Unused - PROC                                                                                 | 0                                                   | 0                                | 6 cores                            |
| Ernali Reporting     Time     Power Capping     Power Schedule     Add-In Card Manager     Maintenance     Logs | Back to top PPAR Usage and Rese PPAR Usage and Rese Reserve                                   | ervation                                            | _                                |                                    |
|                                                                                                    |                                                                                               | · · · · · · · · · · · · · · · · · · ·               |                                  |                                    |

4) Next to Permanent, enter the number of cores to be set to the OS, and click the OK button.

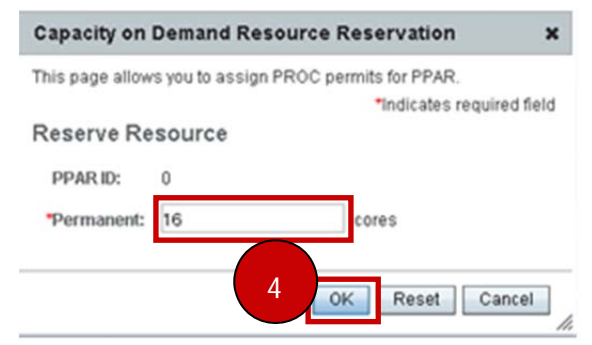

Verification: In the PPAR Usage and Reservation list, check that the number of cores is equal to the number you entered for that PPAR.

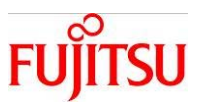

#### 3-2-3. Deleteing the CPU Core Activation Key

Delete a CPU Core Activation key. The deleted activation key can be used on other servers. However, this is possible only if used on the same model.

Application: XSCF Web Console

Relevant XSCF Command: deletecodactivation(8)

#### **Operation Procedure**

- 1) In the Menu Tab of the Menu Frame, go to XSCF settings and select **CoD Activation**.
- 2) Select the relevant activation key in the CoD Key section of the Main Frame.
- 3) Click the **Delete** button.
- 4 ) Click **OK** on the confirmation screen.

| VERSION<br>User: xscf Server: xscf0-hostnamco                                                                                                    | m                                                                                                    |                                                                                                    | REFRESH LOG OUT<br>Last Update: Tue Feb 18 16:37:43 JST 2014 |
|----------------------------------------------------------------------------------------------------|----------------------------------------------------------------------------------------------------|----------------------------------------------------------------------------------------------------|--------------------------------------------------------------|
| XSCF Web Consol                                                                                                    | e                                                                                                    |                                                                                                    | Show/Hide Monitor Message                                    |
| Menu Physical Logical   XSCF   Status  PPAR Operation  Settings  Network  Setvice  User Manager  Autologout  CoD Reservation  CoD Reservation  CoD Activation | Capacity on Deman<br>This page allows you to ad<br>-Cod key is the proof of pur<br>COD Key<br>COD Key<br>COD Key<br>COD Key<br>COD Key<br>COD Key | d - Activation<br>d or delete CoD keys.<br>chase that customers are given v<br>ration History<br>Key Key Details Delete<br>Description | when they purchase a CoD permit.                             |
| ADUR                                                                                                    |                                                                                                    | PROC                                                                                                    | 2                                                            |
| - Email Reporting                                                                                                    |                                                                                                    | PROC                                                                                                    | 2                                                            |
| - Power Capping                                                                                                    | 2                                                                                                    | PROC                                                                                                    | 2                                                            |
| - 📄 Power Schedule                                                                                                    | 3                                                                                                    | PROC                                                                                                    | 2                                                            |
| – 📄 Add-In Card Manager                                                                                                    | 4                                                                                                    | PROC                                                                                                    | 2                                                            |
| ► 🚞 Maintenance                                                                                                    | 5                                                                                                    | PROC                                                                                                    | 2                                                            |
| ► 🛅 Logs                                                                                                    | 2 1 6                                                                                                    | PROC                                                                                                    | 2                                                            |
|                                                                                                    | 7                                                                                                    | PROC                                                                                                    | 2                                                            |
|                                                                                                    | Showing 1 to 8 of 8 en                                                                                                    | tries 💽 💽                                                                                                    | Page: 1 of 1 Go >>                                           |

Verification: Check that the key you selected is deleted from the CoD Key list.

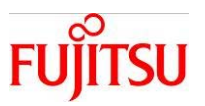

#### 3-3.Firmware Updates

#### 3-3-1. Execution of Firmware Updates

Update the Firmware.

Application: XSCF Web Console (May also be carried out using Ops Center) Relevant XSCF Command: getflashimage(8), flashupdate(8)

#### **Operation Procedure**

1) In the Menu Tab of the Menu Frame, go to XSCF-Maintenance and select **Firmware Update**.

2) In the XCP import section of the Main Frame, press the button marked **Choose File**, select the Firmware Update file, and click the **Upload** button.

- 3) Click **Update...** in the XCP Update section.
- 4) In the Update Firmware dialogue box, type in the version of the update, then select **Target** and click **OK**.

Note: After executing the update, XSCF will be automatically reset. Accordingly, it will be necessary to log back into the XSCF Web Console.

| User xsd <sup>®</sup> Server xsd <sup>®</sup> -hostnam.com<br>XSCF Web Console |                                                                                                    | Last Update: Thu Feb 20<br>ShowHide                                                                                                    | ESH LOG OUT<br>10:05:49 JST 2014<br>e Monitor Message |
|--------------------------------------------------------------------------------|----------------------------------------------------------------------------------------------------|----------------------------------------------------------------------------------------------------|-------------------------------------------------------|
| Menu Physical Logical                                                          | OpenBoot PROM information                                                                                          | POST : 2.2.0<br>OpenBoot PROM : 4.34.0+1.24.0<br>Hypervisor : 0.29.6<br>PSB#00-0: 02.07.0000(Reserve)<br>POST : 1.44.0<br>OpenBoot PROM : 4.34.0+1.23.0<br>Hypervisor : 0.27.8 | Â                                                     |
| Maintenance                                                                    | Back to top                                                                                                    |                                                                                                    |                                                       |
| Firmware Update                                                                | XCP Import                                                                                                    |                                                                                                    |                                                       |
| - Snapshot                                                                     | Registered XCP Version                                                                                             |                                                                                                    |                                                       |
| ► 🛅 Logs                                                                       | System                                                                                                    | Status                                                                                                    |                                                       |
|                                                                                | Existing XCP version                                                                                               | 2092                                                                                                    |                                                       |
|                                                                                | Existing PCIBOX version                                                                                            |                                                                                                    |                                                       |
|                                                                                | *File:<br>Upload Reset<br>Back to top<br>XCP Update<br>-XSCF will be rebooted by<br>-You must wait until the State | Choose File                                                                                                    | s required field                                      |

Verification: In the Display Firmware Version section of the same page, check the XCP Version and confirm that it has been updated to the latest version.

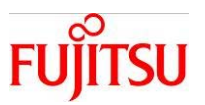

# 4. OS Settings and Controls

# 4 - 1.OS Restart

#### 4 - 1 - 1 .OS Restart

Restart the OS.

- OS start up/shut down must be executed using the command line.
- Physical partitions may be started up and shut down. (For information about how to do this, refer to
- "Startup and Shut down")

Application: Ops Center

Relevant OS Command: reboot(1M), shutdown(1M), init(1M)

- 1) In the Navigation Pane, go to Assets and select the server concerned.
- 2) In the Actions Pane, go to Operate and select Reboot.

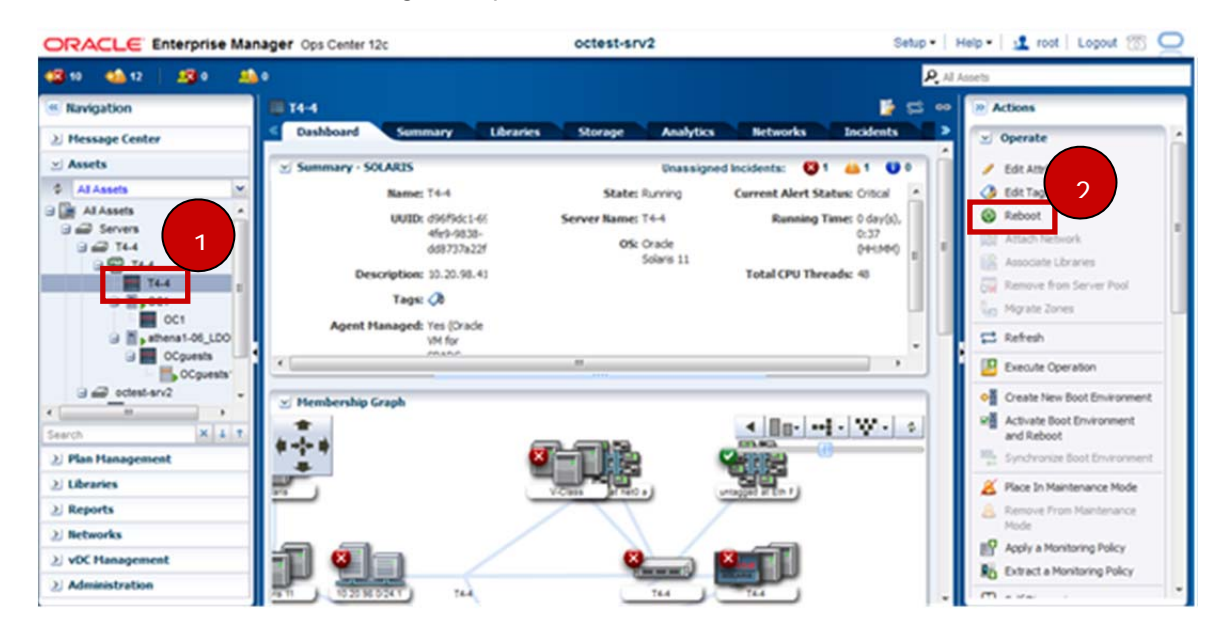

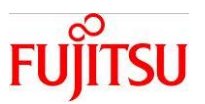

#### 4 - 2 .Network Settings

#### 4-2-1. Adding a New Interface

Add a new interface. The procedure differs depending on whether you are using the Agent Controller for Oracle VM or the Zone.

Application: Ops Center

Relevant OS Command: ipadm(1M)

#### **Operation Procedure**

Preliminary Operation: You must create a subnet before you create a new interface to go on it.

(Refer to: Adding a New Subnet Appendix-4.)

- When using Agent Controller for Oracle VM
  - 1) In the Navigation Pane, go to Assets and select the relevant server.
  - 2) Select the Networks tab.
  - 3) Press Attach Network.

4) Enter the required parameters (e.g. the IP address) following the instructions in the Wizard and press **Finish**.

| DRACLE Enterprise Man | ager Ops Center 120 |                       | octest             | -srv2          |                    | Set                   | Hel      | p •   🤽 root   Logout 📆 🤇       |
|-----------------------|---------------------|-----------------------|--------------------|----------------|--------------------|-----------------------|----------|---------------------------------|
| 81 🚳 🕼 🦛              | •                   |                       |                    |                |                    |                       | 2        | ts                              |
| Navigation            | 🖀 athena 1-06       |                       |                    |                |                    |                       | 2 /      | Actions                         |
| Message Center        | <1 Summary          | Analytics             | Virtual Services   | I/O Resou      | rces Librari       | es Networks           |          | 😒 Operate                       |
| Assets                |                     |                       |                    |                |                    |                       |          | Edt Attributes                  |
| Al Assets Y           |                     | A indicates the netw  | ork is the manager | nent network f | or the Oracle VM S | erver and cannot be r | modified | Cont Tags                       |
| Al Assets             | Oracle VM Server N  | etwork Physical Conn  | ectivity (5)       |                |                    |                       |          | Attach Network                  |
| a 📾 Servers           |                     |                       |                    |                |                    |                       |          | Associate Libraries             |
| G = 10.20.66.16       | 3                   | VL/ Service Domain    | Switch name        | Link           | Over               | P Address             |          | C Refresh                       |
| attena1-06            | 10 20 56 0/24 1     | · primary             | 10 20 66 0 24      | 0.007          |                    | 10 20 66 96           |          | Save Configuration              |
| attenat-06            |                     | - printery            | primary-vsw0       | net0           |                    |                       |          | Host                            |
| Depci01               |                     | - printery            | primary-vow20      |                |                    |                       |          | X Place In Maintenance Mode     |
| nenote                | <u> </u>            | - printery            | primary-vow1       | net1           |                    | -                     | 1        | Remove From Maintenance<br>Mode |
| - B soffi             |                     |                       |                    |                |                    |                       |          | Apply a Monitoring Profile      |
|                       | Additional Connect  | tivity Info Logic     | al Domains Using t | he Network     |                    |                       |          | B Extract Monitoring Profile    |
|                       |                     | Network: 10.20.66     | 0.024.5            | Fabric Name:   |                    |                       | - 11     | 🔟 Organize                      |
| <b>_</b>              |                     | Switch Type: LDon Vi  | suai Switch        | Media Type:    | Ethernet           |                       | - 18     | Add Asset to Group              |
| rch X I T             | Network             | Connection: Uninows   | · •                | LAN Tagging:   | Disabled           |                       | - 18     | Nove Asset to Group             |
| Plan Management       | Address Alloca      | tion Method: Use Stat | c P                | P-Keyt         | -                  |                       | - 18     | 🥔 Remove Asset from Group       |
| Libraries             |                     | CR Claud ID:          |                    | I ink lafer    | 10.1               |                       |          | D Linnaryage Eviete Assets      |

Verification: Check that the new interface is displayed in the Oracle VM Server Network Physical Connectivity list.

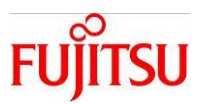

- For the Zone Agent Controller:
  - 1) In the Navigation Pane, go to Assets and select the target.
  - 2) Under the Networks tab, select Network Connectivity.
  - 3) Click Attach Network.
  - 4) Enter the required parameters (e.g. the IP address) following the instructions in the Wizard and

#### press Finish.

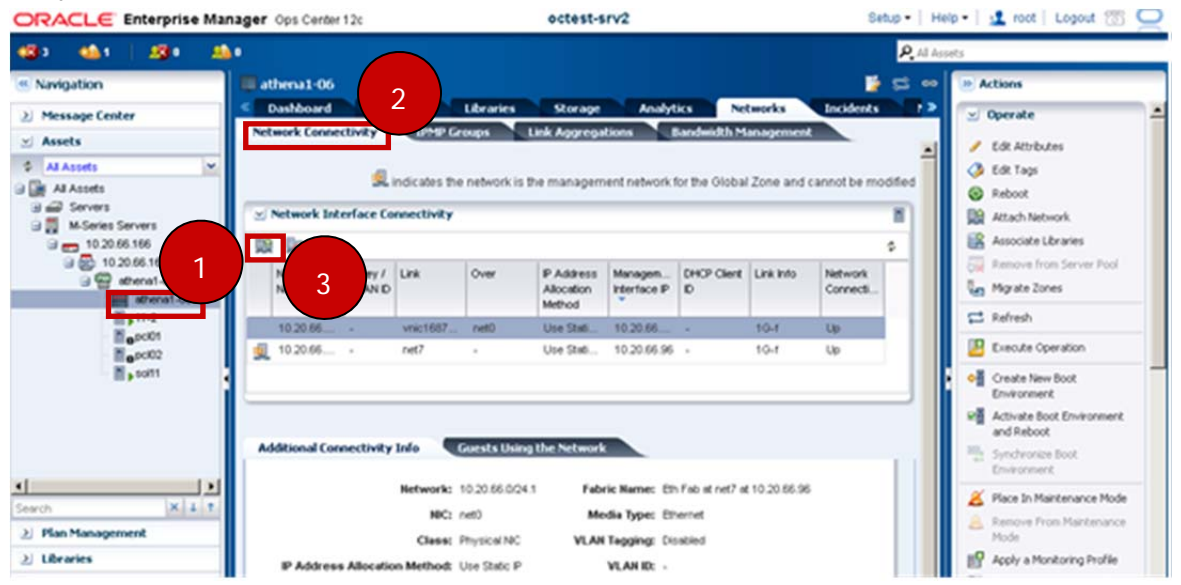

Verification: Check that the added interface is displayed in the Network Interface Connectivity list.

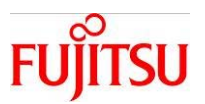

#### 4 - 2 - 2 . Changing Network Settings

This section describes how to change network settings such as IP addresses. Procedures differ depending on whether the Agent Controller is for the Oracle VM or for the Zone.

Application: Ops Center

Relevant OS Command: ipadm(1M)

#### **Operation Procedure**

- For Oracle VM Agent Controller

- 1) In the Navigation Pane, go to Assets and select the relevant server.
- 2) Select the Networks tab.
- 3) Select the interface to be changed.
  - You cannot change the managing interface.
- 4) Press Modify Physical Connectivity.

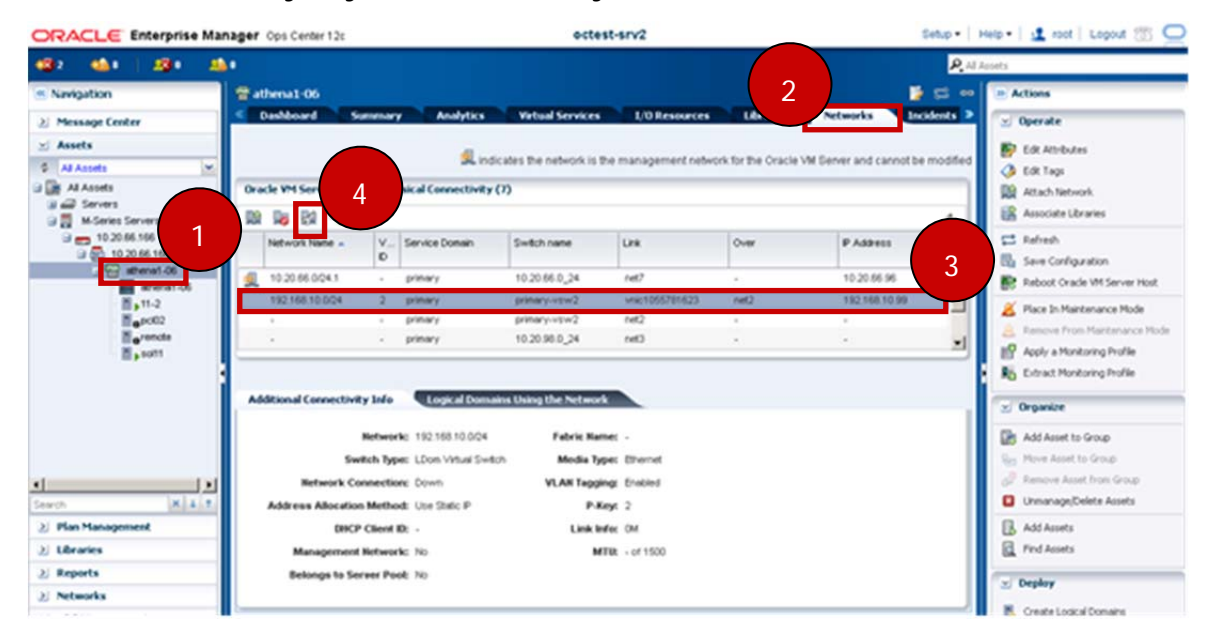

5) Enter the new setting parameters and press Submit.

| Network Name:                 | 192.168.10.0/24 |   |
|-------------------------------|-----------------|---|
| Physical NDC1                 | net2            | * |
| IP Address Allocation Methodi | Use Static IP   | * |
| P Address:                    | 192.168.10.100  |   |
| DHOP ID:                      |                 |   |

Verification: Check that the parameters of the designated interface have been replaced with the new ones.

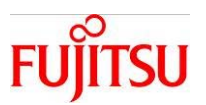

- For the Zone Agent Controller:
  - 6) In Navigation Pane, go to Assets and select the relevant server.
  - 7) Select Network Connectivity in the Networks tab.
  - 8) Select the interface your want to change.
    - You cannot change the management interface.
  - 9) Press Modify Physical Connectivity.

| ORACLE Enterprise Mar | nager Ops Center 12   | he .         |                  |              | octest-se             | rv2               |                   |             | Setup              | - Help -     | 🛃 root   Logout 🟐                | 0 |
|-----------------------|-----------------------|--------------|------------------|--------------|-----------------------|-------------------|-------------------|-------------|--------------------|--------------|----------------------------------|---|
| a a a a               | •                     | 2            |                  |              |                       |                   |                   |             |                    | P. NJ Assets |                                  | _ |
| Navigation            | athena1-06            | 2            |                  |              |                       | _                 |                   | -           |                    |              | ctions                           | _ |
| ≥ Message Center      | < Dashboard           |              | Librari          | kes Sto      | rage Analyti          | ks Netwo          | do Incide         | nts Me      | onitoring Ter      | •••• 💽       | Operate                          | - |
| 😒 Assets              | Network Connects      | vity 4       | BMB Groups       | Link Ag      | proprietons 6         | andwidth Mana     | gement            |             |                    | 1            | Edt Attributes                   |   |
| © All Assets 👻        |                       |              |                  |              |                       |                   |                   |             |                    | 0            | Edit Tagi                        |   |
| Al Assets             |                       |              |                  | a indici     | ites the network is t | the managemen     | t network for the | Olobal Zone | and cannot be more | offed O      | Reboot                           |   |
| Carlos Servers        | 🗵 Network Int         | 4            | tivity           |              |                       |                   |                   |             |                    | 1 0          | Attach Network                   |   |
| 0 - 10.20.66.106      | 09 Da 24              | $\smile$     |                  |              |                       |                   |                   |             |                    | . 8          | Associate Libraries              |   |
| G 🔂 10 20.66.16       | And and Annual Sector | P.Mart I     | 1 ma             | 0.0          | P Labors              | Management        | Darie Church D    | ( int into  | Televist .         | - 2          | Renove from Server Pool          |   |
| G 🔂 attent ()         | *                     | VLAND        |                  | 0.00         | Allocation            | Interface P       | uno carro         | Crano       | Connects           | 3 6          | Mgrate Zones                     |   |
|                       | 10.20.66.0/24.1       |              | ret7             |              | Use Static P          | 10.20.66.96       |                   | 10-1        | Unknown            | 2            | Refresh                          |   |
| E Fran                | 192.168.10.0          |              | VIR:1443703      | - 1404       | Use Static P          | 192.168.93.50     | 0                 | OM.         | Unknown            | 2            | Execute Operation                |   |
|                       |                       |              |                  |              |                       |                   |                   |             |                    |              | Create New Boot Environment      |   |
|                       |                       |              |                  |              |                       |                   |                   |             |                    | - 1 - 4      | Activate Boot Environment and    | 1 |
|                       |                       |              |                  |              |                       |                   |                   |             |                    |              | Reboot                           |   |
|                       | Additional Conner     | ctivity Info | Guests           | Using the Ne | twork                 |                   |                   |             |                    | 1.1          | Synchronize boot Enverancement   |   |
|                       |                       |              |                  |              |                       |                   |                   |             |                    | <b>4</b>     | Place In Maintenance Mode        |   |
|                       |                       | No.          | twork: 192,168   | 10.004       | Patric Name: 07       | Fab at net7 at 10 | 20.06.96          |             |                    | 8            | Ramove From Maintenance<br>Minde |   |
| 44                    |                       |              | NRC: net4        |              | Media Type: EP        | hend              |                   |             |                    | 19           | Apply a Monitoring Profile       |   |
| Search (A A T         |                       |              | Class: Physical  | INIC         | VLAN Tagging: Co      | soled             |                   |             |                    | R.           | Extract Monitoring Profile       |   |
| 2) Plan Management    | P Address A           | Accution M   | lethod: Use Stat | te P         | VLANID: -             |                   |                   |             |                    |              | Ed Disease                       |   |
| ≥ Libraries           |                       | DHCP CE      | ient ID: -       |              | MTR: 15               | 00 of 1500        |                   |             |                    |              | Ond English                      |   |
| 2 Reports             | Manag                 | perment Net  | twork: No        |              |                       |                   |                   |             |                    |              |                                  |   |
| 2) Networks           |                       | Lin          | ik Infoc OM      |              |                       |                   |                   |             |                    | 12           | Discover OCSE Targets            |   |
| 2 vDC Management      |                       |              |                  |              |                       |                   |                   |             |                    |              | Organize                         |   |

1 0) Enter new parameters and press Submit.

| Network Name:               | 192.168.10.0/24 |   |
|-----------------------------|-----------------|---|
| Physical NDC:               | ret4            | * |
| P Address Alocation Method: | Use Static IP   | ~ |
| P A59 essi                  | 192.168.10.99   |   |
| HOP ID:                     |                 |   |
|                             |                 |   |
|                             |                 | 5 |

Verification: Check that the parameters of the designated interface have been replaced with the new ones.

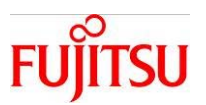

#### 4-2-3.IPMP Settings

Setup the IPMP, and configure network redundancy.

Application: Ops Center

Relevant OS Command: ipadm(1M), ipmpstat(1M)

- 1) In the Navigation Pane, go to Assets and select the relevant server.
- 2) Select IPMP Groups under the Networks tab.
- 3) Click Create IPMP Group.

|                                   | Aanager Ops Center 12c         |                  | octest-srv2                             |                                        | Setup • Hel | p •   🦺 root   Logout 🛞                   | 0 |
|-----------------------------------|--------------------------------|------------------|-----------------------------------------|----------------------------------------|-------------|-------------------------------------------|---|
| 43 · 44 · 19 ·                    | <u>48</u> •                    |                  |                                         |                                        | P. Al Acc   | eta                                       |   |
| · Navigation                      | 🔲 T4-4                         | 2                |                                         |                                        |             | Actions                                   |   |
| Hessage Center  Assets  Al Assets | Cashboard Se<br>Sectority<br>3 | IPHP Groups      | Storage Analytics<br>& Appregations Ban | Networks Incident<br>dwidth Hanagement | н >         | Operate     Edit Attributes     Edit Taos | Î |
| 1                                 | D (0)                          | 1                |                                         | L. COLOR MANY                          | \$          | Reboot     Attach Network                 | 4 |
| 144<br>10,000                     | PMP Group Name                 | Falure Detection | Network                                 | P-Key / VLAN D                         |             | Associate Libraries                       |   |
| athena1-06_LDO                    |                                |                  |                                         |                                        |             | 🛱 Refresh                                 |   |
| OCguests<br>OCguests              | 1                              |                  |                                         |                                        |             | Execute Operation                         |   |
| ectest.sv2                        |                                |                  |                                         |                                        |             | Create New Boot<br>Environment            |   |

- 4) Enter the IPMP Group Name, Network, and IPMP Group Members.
- 5) Click Next.

| Steps Help                                                           | Specify IPMP Group *Indcates                                                                                                    | Required Field |
|----------------------------------------------------------------------|----------------------------------------------------------------------------------------------------|----------------|
| Specify 3PHP Group<br>Specify NDC Settings<br>Specify Data Addresses | Specify the 3949 Group Name, its failure detection method and the interfaces you want to add to the group pensisted across rebools. | roup would be  |
| Summery                                                              | * IPHP Group Name: 35401                                                                                                    |                |
|                                                                      | * Network: 10.20.66.0/24.1                                                                                                    |                |
|                                                                      | Hedia Type: @ Ethernet 🔘 Infinband                                                                                                  |                |
|                                                                      | Failure Detection: 77 (Init-Based (always enabled)                                                                                  |                |
|                                                                      | Probe-Based                                                                                                    |                |
|                                                                      | * 1919 Group Hembers: Available Network Interfaces 1919 Group Hembers                                                               |                |
|                                                                      | net10 net0                                                                                                    |                |
|                                                                      | net11 net1                                                                                                    |                |
|                                                                      | net12                                                                                                    |                |
|                                                                      | net13                                                                                                    |                |
|                                                                      |                                                                                                    |                |
|                                                                      | Use Cb1+Click or Shift+Click to select multiple fillCs.                                                                             | 5              |

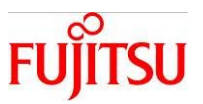

6) Configure the Specify NIC Settings and Specify Data Addresses, if necessary, then go to Summary and press **Finish**.

- To specify redundancy for the control domain Management LAN, put a check in Create vnic, under Specify NIC Settings and make the vnic redundant.

| teps Help                                                                         | Specify NIC Settings                                                                |                                                    |                   |                        |
|-----------------------------------------------------------------------------------|-------------------------------------------------------------------------------------|----------------------------------------------------|-------------------|------------------------|
| Specify 3HP Group     Specify NIC Settings     Specify Data Addresses     Summary | Specify stand-by pokcy for each NDC of I<br>NOTE: You can optionally specify Test 3 | the 3999 group.<br>• Address for any of the specif | e-Based Failure D | etection is specified. |
|                                                                                   | Network Interfaces in the IPMP                                                      | Group                                              |                   |                        |
|                                                                                   | Heriace                                                                             | Create<br>vnic //B<br>pert?                        | Data Link Name    | Standby<br>Interface?  |
|                                                                                   | net0                                                                                | 30                                                 | vnic306180602     | 13                     |
|                                                                                   |                                                                                     |                                                    |                   |                        |
|                                                                                   |                                                                                     |                                                    |                   |                        |

Verification: Check that the settings you added are displayed.

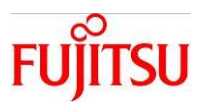

#### 4 - 2 - 4 .Link Aggregation Configuration

Set up Link Aggregation and expand the network bandwidth.

Application: Ops Center

Relevant OS Command: dladm(1M)

#### **Operation Procedure**

- 1) In the Navigation Pane, go to Assets and select the relevant server.
- 2) In the Network tab, select Link Aggregations.
- 3) Click the Create Link Aggregation button.

| ORACLE Enterprise Ma         | nager Ops Center           | 12c                                |                            | octest-se                 | TV2                      |                           | Setup -     | Help •   👥 root   Logout 🚿 📿            |
|------------------------------|----------------------------|------------------------------------|----------------------------|---------------------------|--------------------------|---------------------------|-------------|-----------------------------------------|
| 431 4 <u>615 1</u> 39 1      | <b>0</b>                   |                                    |                            |                           |                          |                           | PN          | Assets                                  |
| Navigation                   | 🔲 T4-4                     |                                    |                            |                           | 2                        |                           |             | Actions                                 |
| ≥ Hessage Center<br>⊴ Assets | C Dashboard                | Summar<br>schvity                  | y Libraries<br>PHIP Groups | Storage<br>Link Appregati | tander                   | Networks<br>th Hanagement | Incidents H | Operate     Foll Ambudes                |
| Al Assets                    | 3 Serie                    | ak Apprepation                     | ıs (0)                     |                           |                          |                           | \$          | Edit Tags     Reboot     Attach Network |
| 164                          | Link Apprepation<br>Name • | Datalink<br>Multipathing<br>(DLMP) | LACP Mode                  | LACP Timer                | Load Balancing<br>Policy | MAC Address<br>Policy     | MAC Address | Associate Libraries                     |
| 0C1                          | No data                    |                                    |                            |                           |                          |                           |             | Con Migrate Zones                       |
| CCpuests                     | i                          |                                    |                            |                           |                          |                           |             | Execute Operation                       |
| edest-srv2                   |                            |                                    |                            |                           |                          |                           |             | Oreate New Boot<br>Environment          |
| Search X I T                 |                            |                                    |                            |                           |                          |                           |             | Activate Boot Environment<br>and Reboot |
| 2) Libraries                 |                            |                                    |                            |                           |                          |                           |             | Synchronize Boot<br>Environment         |

- 4) Enter the Link Aggregation Name and the Link Aggregation Members.
- 5) Click Next.
- 6) Set specify Link Aggregation, if necessary, and then press Finish in the summary.

- To add an IP address after creating a Link Aggregation, refer to section 4-2-1. Adding a New Interface.

| Specify Link Apgregation     Configure Link Aggregation     Summary | Specify the IEEE 802.3ad Link Aggregation Name and select the physical interfaces (RGc) you want to<br>Accordance created would be previous reboots.                                                                                                    | 4 Link |
|---------------------------------------------------------------------|----------------------------------------------------------------------------------------------------|--------|
| 3. Sumary                                                           | * Link Apgregation LE94001<br>Name:<br>* Link Apgregation Available liebwork Interfaces time Apgregation Hembers<br>Net16<br>net1<br>net1<br>net4<br>net4<br>Link Apgregation Hembers<br>net1<br>net4<br>Link Apgregation Hembers<br>net1<br>net4<br>Link Apgregation Hembers<br>net2<br>net4<br>Link Apgregation Hembers<br>net2<br>net4<br>Link Apgregation Hembers<br>net2<br>net4<br>Link Apgregation Hembers<br>net3<br>net4<br>Link Apgregation Hembers<br>net4<br>Link Apgregation Hembers<br>net4<br>Link Apgregation Hembers<br>net4<br>net4<br>Link Apgregation Hembers<br>net4<br>net4<br>Link Apgregation Hembers<br>net4<br>net4<br>Link Apgregation Hembers<br>net4<br>net4<br>Link Apgregation Hembers<br>net4<br>net4<br>Net5<br>Link Apgregation Hembers<br>net4<br>Net5<br>Link Apgregation Hembers<br>net4<br>Net5<br>Link Apgregation Hembers<br>net4<br>Net5<br>Link Apgregation Hembers<br>net4<br>Net5<br>Link Apgregation Hembers<br>Net4<br>Link Appregation Hembers<br>Net4<br>Link Appregation Hembers<br>Net4<br>Link Appregation Hembers<br>Net4<br>Link Appregation Hembers<br>Net4<br>Link Appregation Hembers<br>Net4<br>Link Appregation Hembers<br>Net4<br>Link Appregation Hembers<br>Net4<br>Link Appregation Hembers<br>Net4<br>Link Appregation Hembers<br>Net4<br>Link Appregation Hembers<br>Net4<br>Link Appregation Hembers<br>Net4<br>Link Appregation Hembers<br>Net4<br>Link Appregation Hembers<br>Link Appregation Hembers<br>Net4<br>Link Appregation Hembers<br>Link Appregation Hembers<br>Net4<br>Link Appregation Hembers<br>Link Appregation Hembers<br>Link Appregation Hembers<br>Link Appregation Hembers<br>Link Appregation Hembers<br>Link Appregation Hembers<br>Link Appregation Hembers<br>Link Appregation Hembers<br>Link Appregation Hembers<br>Link Appregation Hembers<br>Link Appregation Hembers<br>Link Appresent<br>Link Appresent |        |

Verification: Check that the settings you configured are displayed.

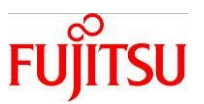

#### 4-2-5.Bandwidth Setup

Set up the network bandwidth. This setup can only be used on the Solaris 11 server.

Application: Ops Center

Relevant OS Command: flowadm(1M)

#### **Operation Procedure**

- 1) In the Navigation Pane, go to Assets and select the relevant server.
- 2) In the Networks tab, select Bandwidth Management.
- 3) Click Create Bandwidth Flow.

|                   | Manager Ops Center 12 | ۶c                    | octest-srv2                |            | Setup • He | lp •   🤽 root   Logout 🛞 🧲 |
|-------------------|-----------------------|-----------------------|----------------------------|------------|------------|----------------------------|
| 439 441 A39       | <u></u>               |                       |                            |            | P. Al An   | iets                       |
| Mavigation        | E 14-4                |                       |                            | 2          | 🖉 🖾 👓      | Actions                    |
| 2 Message Center  | < Dashboard           | Summary Libraries     | Storage Analytics No       | tworks     | nts H >    | 😒 Operate                  |
| ≥ Assets          | - nect                | wity IPHIP Groups Lie | R Aggregations Bandwidth P | lanagement |            | / Edit Attributes          |
| Al Assets         | 3                     |                       |                            |            | (1         | Edit Tags                  |
| 9 🖟               | A rate                | yn (16)               |                            |            |            | Reboot                     |
| 1                 | 0 × /                 |                       |                            |            | \$         | Attach Network             |
|                   | Flow .                | Priority              | Max Bandwidth              | Attribute  |            | Associate Libraries        |
| 16.4              | E 🛛 Link: net0        |                       |                            |            | - 11       | Remove from Server Pool    |
| 001               | net0 (Ink)            | High                  | *                          |            |            | Mgrate Zones               |
| attena1-06_LDO    | 3 Link net1           |                       |                            |            |            | 🛱 Refresh                  |
| Copuests          | 3 Link net10          |                       |                            |            |            | Execute Operation          |
| a a octest-srv2   | * net10 (link)        | High                  |                            |            |            | of Create New Boot         |
| Cauch X I         | * Unk net11           |                       |                            |            |            | Envronment                 |
| ) Plan Hanasement | net11 (link)          | High                  |                            |            |            | and Reboot                 |
| 2) Libraries      | G Link net12          |                       |                            |            |            | Synchronize Boot           |

- 4) Enter the Flow Name, Link, Properties, and Attributes Setting.
- 5) Press Create.

| Advidth management helps to manage your network resour<br>rease the quality of service. Define the flow on a link to add<br>which usage.<br>* How Name: PLOND:<br>* Link: net0<br>* Link: net0<br>* | ndwidth Flow                                             | Settings                                       | * Indicate                           | Required Fiel |
|----------------------------------------------------------------------------------------------------|----------------------------------------------------------|------------------------------------------------|--------------------------------------|---------------|
| * flow Names PLONO1 * Link: net0 * Properties Bandwidth Limit: * Hax Bandwidth: 20 Mbps * * Attributes Settings Attribute: Transport Protock TOP Local Port: Benode Port:                                                                                                    | dwidth managemen<br>ease the quality of<br>dwidth usage. | t helps to manage yo<br>service. Define the fi | ur network reso<br>ow on a link to a | 4             |
| * Link: net) *  Properties Bandwidth Limit:  Hax Bandwidth: 30 Mbps *  Attributes Settings Attribute: Transport *  Protocol: T(2) *  Exempte Port:                                                                                                    | * Flow Name:                                             | FLOW01                                         |                                      |               |
| Properties Bandwidth Limit:     Hax Bandwidth:     20 Mbps      Attributes Settings     Attribute:     Transport     Protocol:     Cocol:     Cocol:                                                                                                    | * Link:                                                  | net0                                           | ~                                    |               |
| Bandwidth Limit:<br>Hax Bandwidth: 30 Mbps<br>Attributes Settings<br>Attribute: Transport<br>Protocol: TCP<br>Local Port:                                                                                                    | · Properties                                             |                                                |                                      |               |
| Max Bandwidth: 30 Mbps V<br>Attributes Settings<br>Attribute: Transport V<br>Protocol: TCP V<br>Local Port:                                                                                                    | Bandwidth Limit                                          | ×                                              |                                      | - I           |
| Attributes Settings Attributes Transport Protocol: TCP Local Port Bemote Port:                                                                                                    | Max Bandwidth                                            | 30 Mbps                                        | ~                                    |               |
| Attribute: Transport                                                                                                    | · Attributes Set                                         | tings                                          |                                      |               |
| Protocol: TCP                                                                                                    | Attribute                                                | Transport                                      |                                      | •             |
| Local Port                                                                                                    | Protocol                                                 | TOP                                            |                                      | •             |
| E Remote Port                                                                                                    | Local Port                                               |                                                |                                      |               |
|                                                                                                    | Remote P                                                 | ort                                            |                                      | - I           |
|                                                                                                    |                                                          |                                                |                                      |               |

Verification: Check that the settings that you configured are displayed on the page.

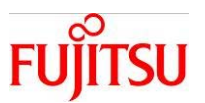

#### 4 - 3 . Resource Allotment Settings

#### 4-3-1 Control Domain Resource Settings for Oracle VM Server for SPARC

Set up the CPU control domain and memory.

Application: Ops Center

Relevant OS Command: Idm(1M)

#### **Operation Procedure**

- 1) In the Navigation Pane, go to Assets and select the relevant domain.
- 2) In the Actions Pane, go to Operate and select Edit Attributes.
- **3**) In the Summary tab, go to control domain Specification, and change the values for the CPU and Memory.
  - If the memory value is not a multiple of 256, it will automatically be reduced down to the nearest multiple of 256.

#### 4) Press Save.

| DRACLE Enterprise Manager Ops Center | 12c oct                               | est-srv2         |                              | 4 - Г Не   | p •   🤽 root   Logout 🚳 드                            |
|--------------------------------------|---------------------------------------|------------------|------------------------------|------------|------------------------------------------------------|
| 😂 9 🐴 16 🖄 9 🦛 9                     |                                       |                  |                              | P. All Act | ets                                                  |
| Savigation T4-4                      |                                       |                  |                              | ■ X ¤ ∾    | > Actions                                            |
| Message Center     Dashboard         | Summary Analytics                     | Virtual Services | 1/0 Resources                | uoraries > | 😒 Operate                                            |
| Assets                               | Name: T4-4                            | Oracle VM Serve  | or Status: Healthy           | - îi       | Edit Attributes                                      |
| Al Assets De                         | scription: Oracle VM Server for SPARC | R                | eachable: Yes<br>rver Pook - |            | 💓 Eak rags                                           |
| 9 - 144                              | CPU Info: SPARC-T4                    | Oracle VM Serve  | r Version: 3.1.0.1           |            | Associate Libraries                                  |
| 5 @ T44                              | 4 socket(s)<br>32 core(s)             | Tags             |                              |            | CR Refresh                                           |
| G 1 0C1                              | 256 thread(s)                         | Tag Name 🔺       | Value                        |            | Save Configuration                                   |
| OC1 Available CPU                    | Threads: 244 out of 256               | legacy tags      | idom virtualization contro   | ller       | Be Reboot Grade we serve host                        |
| Copuests                             | PU Cores: 29 out of 32                |                  |                              |            | Place In Mantenance Mode     Remove From Maintenance |
| Cocpuests1 Available Memo            | ry (RAH): 51 G8 out of 127 G8         |                  |                              |            | Mode                                                 |
| cctest-srv2 Runn                     | ing Time: 1 day(s), 3:7 (+1:944)      |                  |                              | 3          | Apply a Monitoring Policy                            |
| M-Series Servers                     | sin Specification                     |                  |                              |            | Rb Extract a Monitoring Policy                       |
|                                      | an sycarceson                         | Mamonal          | Date (MB): accord            |            | 🔟 Organize                                           |
| 0                                    | PU Model: 🔘 Whole-Core                | t themory :      | Have (1980) 65536            |            | Add Asset to Group                                   |
| c                                    | PU Cores: 1 0                         |                  |                              |            | Reg Move Asset to Group                              |
| Max C                                | PU Cores: . 0                         |                  |                              |            | all Remove Asset from Group                          |
| CPUI                                 | tilization: 0%                        |                  |                              |            | Delete Assets                                        |
|                                      |                                       |                  |                              |            | Add Assets                                           |

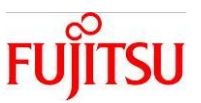

#### 4-3-2 Oracle VM Server for SPARC Guest Domain Resource Settings

Set up the CPU and memory of the guest domain.

Application: Ops Center

Relevant OS Command: Idm(1M)

- 1) In the Navigation Pane, go to Assets and select the relevant domain.
- 2) In the Actions Pane, go to Operate and select Edit Attributes.
- 3) In the Summary tab, go to **CPU Mode** and change the value of **CPU Threads**.
  - When creating the guest domain, if "Whole-Core" is selected, it will be "CPU cores".
- 4) Change the Memory Size value.
  - If the memory value is not a multiple of 256, it will automatically be reduced down to the nearest multiple of 256.
- 5) Click Save.

|                                                                   | nager Ops Co | enter 12c                                    |                                              | octest-srv2                               |                                        | 5                                               | up• H   | elp •   👱 root   Logout 🛞                                                                                                    | 0  |
|-------------------------------------------------------------------|--------------|----------------------------------------------|----------------------------------------------|-------------------------------------------|----------------------------------------|-------------------------------------------------|---------|----------------------------------------------------------------------------------------------------|----|
| 12 10 10 12 12 12 1 12 1 12 1 12 1                                | •            |                                              |                                              |                                           |                                        | 6                                               | P. Al A | isets                                                                                                    |    |
| Ravigation                                                        | E 0C1        |                                              |                                              |                                           |                                        | <b>B</b> ×                                      | ⊨ ••    | » Actions                                                                                                    |    |
| 2) Message Center                                                 | < Dashbo     | ard Sur                                      | amary Console                                | Network Storage                           | Incidents                              | rotatoring                                      |         | 😒 Operate                                                                                                    | 14 |
| 🔟 Assets                                                          | Logi         | cal Domain Nan                               | ne: OC1                                      |                                           | Status: rur                            | ning                                            | - ñi    | O Start                                                                                                    |    |
| AlAsets v<br>AlAsets v<br>and Servers<br>and Teta<br>Teta<br>Teta | Logical Dom  | ain Display Nan<br>Rol<br>Descripti          | ne: 22<br>es: guest<br>on: Gobal Zone Server | 3                                         | nning Time: 00<br>OS: Or               | lay(s), 1:30 (HH.MM)<br>acle Solaris 11 11/11 S | NARC E  | Shutdown / Detach Shutdown / Detach Shutdown /  | _  |
| CC1<br>CC1<br>CC1<br>CC2<br>CC2<br>CC2<br>CC2<br>CC2              |              | CPU Mod                                      | REL Visual CPU<br>CPU Threads: 8 0           | Logical Domai                             | n Metadata: 00<br>Boot Device: No      | rtESTIBraryIOC1<br>t Available                  | -       | Cit Attributes  Cit Attributes  Cit Attribute | Ì  |
| Search X 1 1                                                      | Aut          | CPU Utilizati<br>Memory Si<br>Iomatic Recove | on: 1%<br>ze: 0.192 (\$345<br>ry: Disabled   | 4 internal.ter<br>Linternal.ter virt.type | virtualizatio<br>virtualizatio<br>zone | ncontroller zone<br>ncontroller                 |         | Celete Celete Cable Automatic Recovery Cable Automatic Recovery Recovery Recovery Recovery                                                                                                    | _  |
| Libraries     Reports     Retworks                                | 😒 Virtual    | Disk Images                                  |                                              |                                           |                                        |                                                 |         | Remove From Maintenance Mode     Apply a Monitoring Policy                                                                                                    |    |
| 2 vDC Hanagement                                                  | Type .       | Device<br>0C1-vol0@                          | Virtual Disk Name<br>OC1-vdisk1              | Description<br>OC1-vdsk1                  |                                        | Size (G8)                                       |         | Ro Extract a Monitoring Policy                                                                                                    |    |
| 2 Administration                                                  | <            |                                              |                                              |                                           |                                        |                                                 |         | 2) organice                                                                                                    | -  |

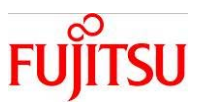

#### 4-3-3.Oracle Solaris Zone Configuration

Configure the Zone resource settings.

Application: Ops Center

Relevant OS Command: prctl(1), zonecfg(1M), poolcfg(1M), pooladm(1M)

#### **Operation Procedure**

Preliminary Operation: On the relevant server, install a Zone Agent Controller.

(Refer to: Appendix-1: Installing the Agent Controller)

- 1) In the Navigation Pane, go to Assets and select the relevant Zone.
- 2) In the Actions Pane, go to Operate and click Edit Configuration.

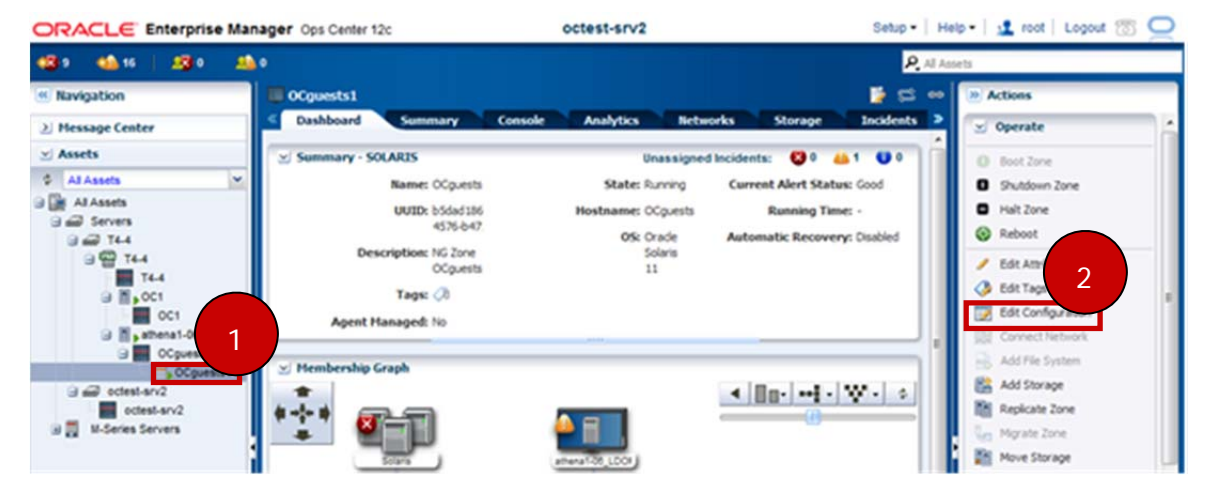

- 3) In Edit Zone Configuration, change the values to be configured.
- 4) Click Finish.

| zone name: Ocquests1                          |      | Scheduler.                   | P55 |    |       |  |
|-----------------------------------------------|------|------------------------------|-----|----|-------|--|
| Zone Type: Native, Whole Root                 |      | Max. Lightweight Processes:  |     |    |       |  |
| CPU Modek @ Shared () Dedicated               |      | Max. Message IDs:            |     |    |       |  |
| Allocated CPU Shares: 0                       |      | Max Semaphore IDs:           |     |    |       |  |
| CPU Shares: 1                                 |      | Max. Shared Memory IDs:      |     | _  |       |  |
| CPU Cape 💿 Not Capped 💿 Capped at:            | P 60 | 2 Max. Shared Hemory:        |     | MB | 1     |  |
| Physical Hemory Cape 🛞 Not Capped 🔘 Capped at | *    | Automatic Recovery Priority: | 0 0 | 0  | = 100 |  |
| Locked Hemory Cap:  Not Capped  Capped at:    |      | Max. Number of Lofi Devices: |     |    |       |  |
| Virtual Hemory Cap:  Not Capped  Capped at:   | ×    | Max. Number of Processes:    |     |    |       |  |
|                                               |      |                              |     |    | _     |  |
|                                               |      |                              |     |    |       |  |
|                                               |      |                              |     |    |       |  |

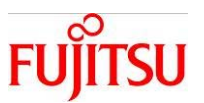

#### 4 - 4 . Monitoring

#### 4 - 4 - 1 .Monitoring Messages

This explains how to monitor messages. Messages can be used to accumulate know-how about the system by monitoring the situations that arise and how they are dealt with.

Application: Ops Center

Relevant OS Command: none

#### **Operation Procedure**

- 1) In the Navigation Pane, go to Message Center and select **Unassigned Incidents**.
- 2) In the All Unassigned Incidents panel, the currently active messages are displayed.
  - By default, all messages are aggregated to Unassigned Incidents.

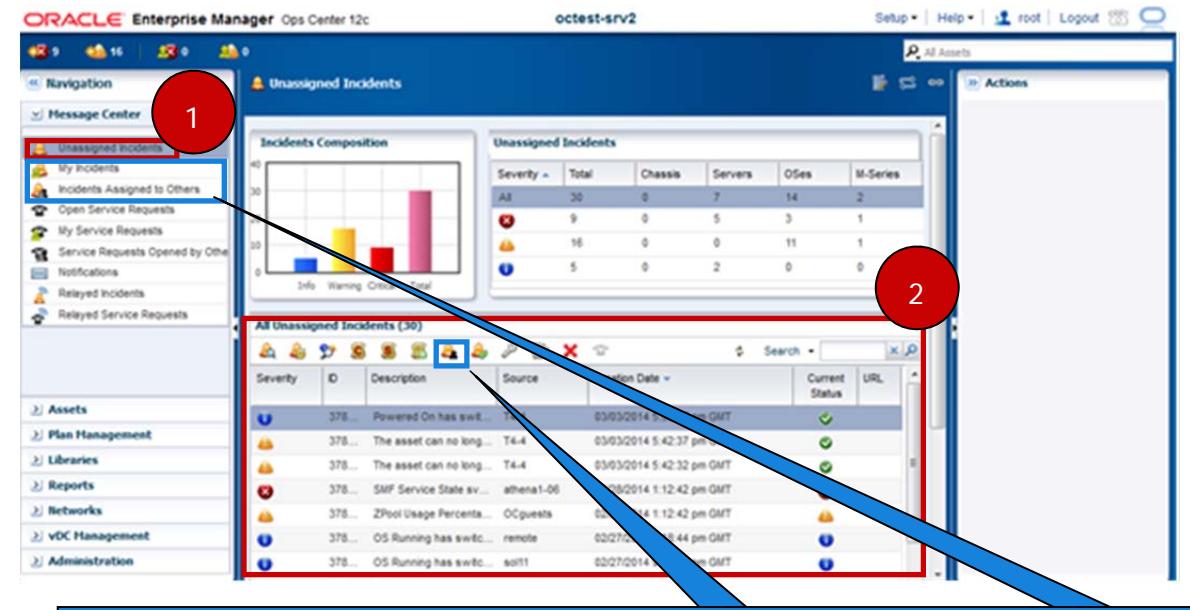

#### (For Reference)

If multiple users are created on the Ops Center (EC/PC), it is possible to allot incidents to each user. The procedure is described below. (For the procedure to create an user, please refer to Appendix 5. Adding Users to the Ops Center)

- 1) Select the incident concerned, and press Assign Incident(s).
- 2) In the wizard, select the user and press Assign Incidents.

When the setup is complete, a specific incident will be exported to the My Incidents of the assigned user. (User that is logged in to the EC/PC)

Incidents assigned to other users will be exported to Incidents Assigned to Others.

- Low level messages from Incidents will be displayed in Notifications. In addition, if you want to use other Message Center features, you must register your account information (account, password, etc.) with My Oracle Support.

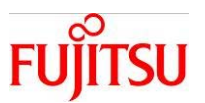

#### 4 - 4 - 2 .Resource Monitoring

Procedures for monitoring the use and status of resources. You can check the level of CPU, Network, and I/O use.

Application: Ops Center

Relevant OS Command: sar(1), dlstat(1M), iostat(1M)

- 1) In the Navigation Pane, go to Assets and select the relevant server.
- 2) Under the Analytics tab, select Summary.

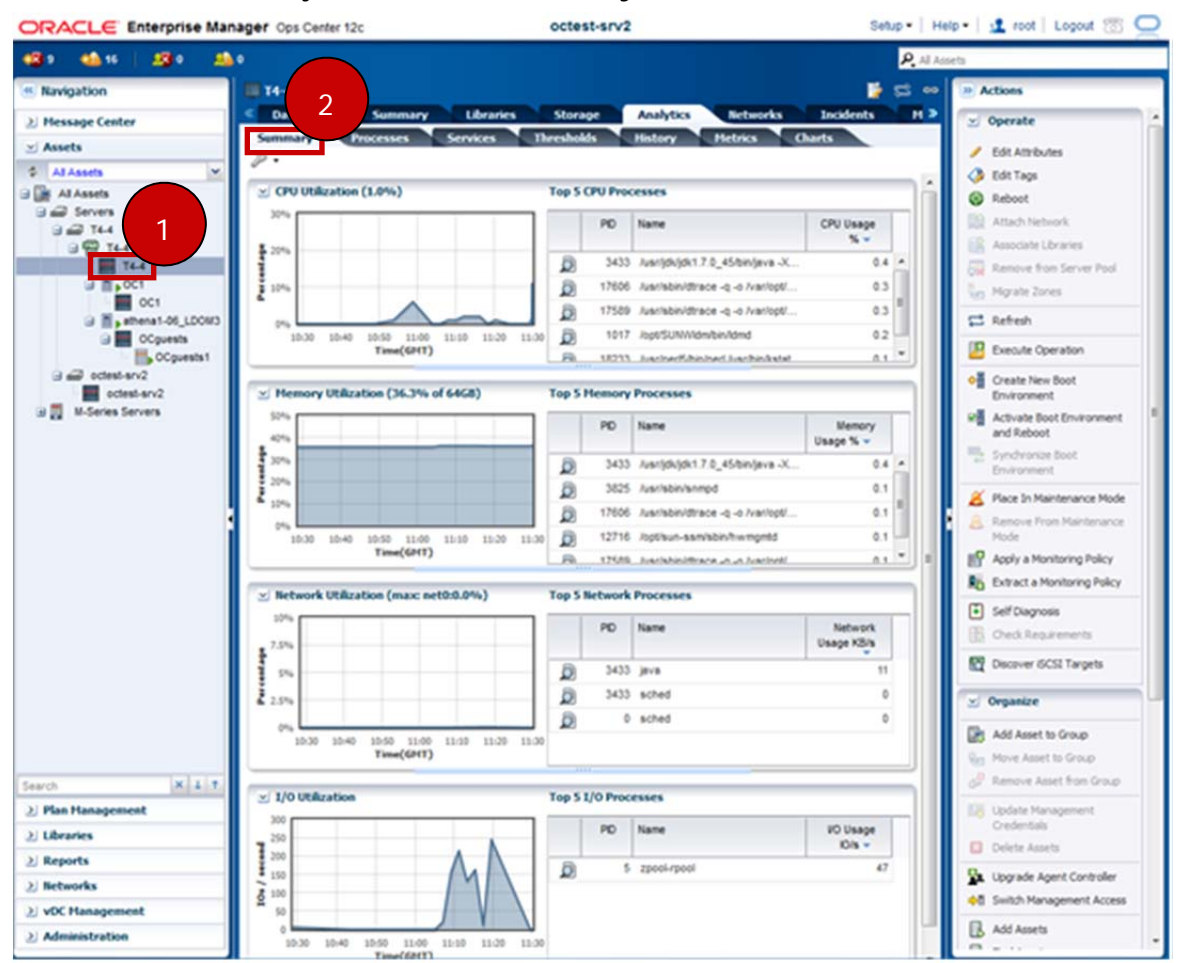

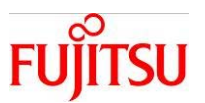

#### 4 - 4 - 3 . Monitoring Processes

How to monitor running processes. You can check the status of each process and its CPU and memory use.

Application: Ops Center

Relevant OS Command: prstat(1M), kill(1)

- 1) In the Navigation Pane, go to Assets and select the relevant server.
- 2) In the Analytics tab, select **Processes**.

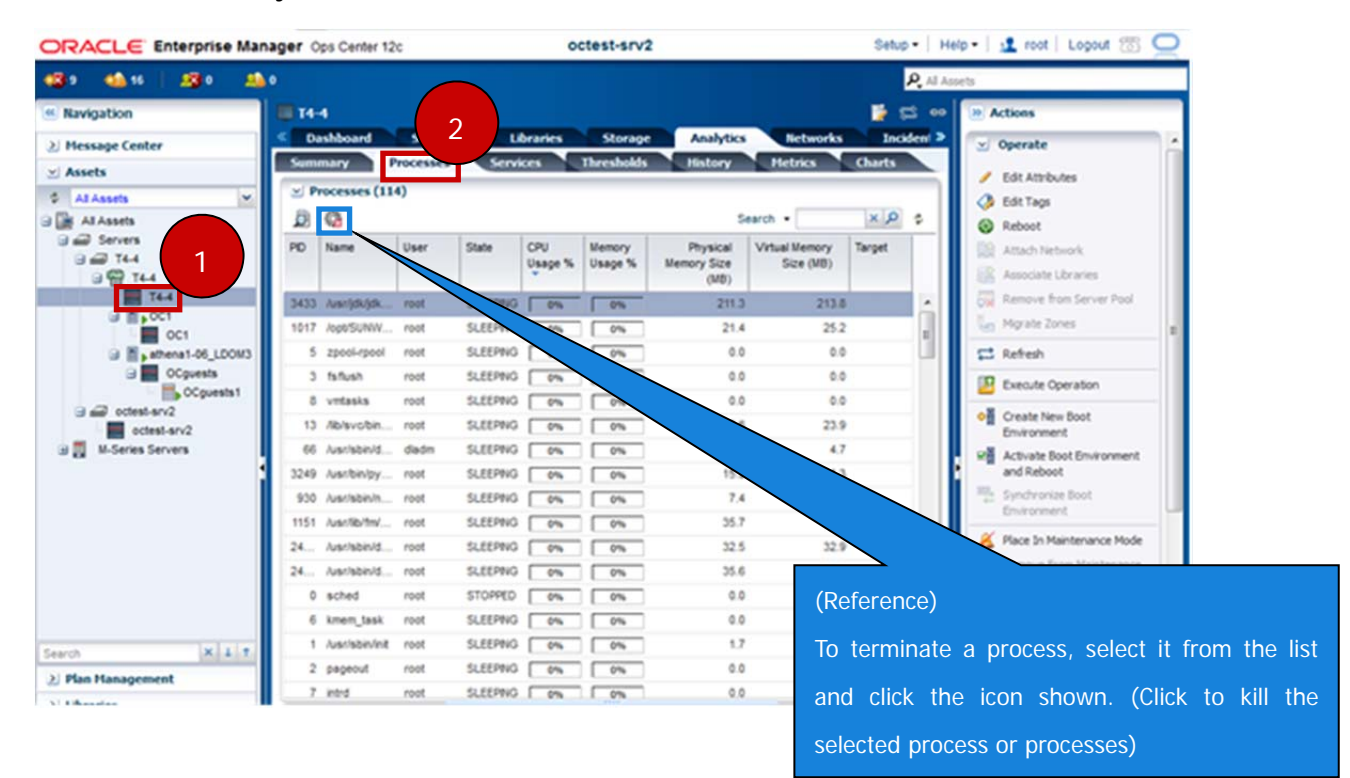

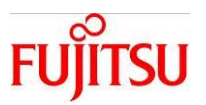

#### 4-4-4. Monitoring Services

Monitor and verify the status of the SMF service.

#### Application: Ops Center

Relevant OS Command: svcs(1)

- 1) In the Navigation Pane, go to Assets and select the relevant server.
- 2) In the Analytics tab, select Services.

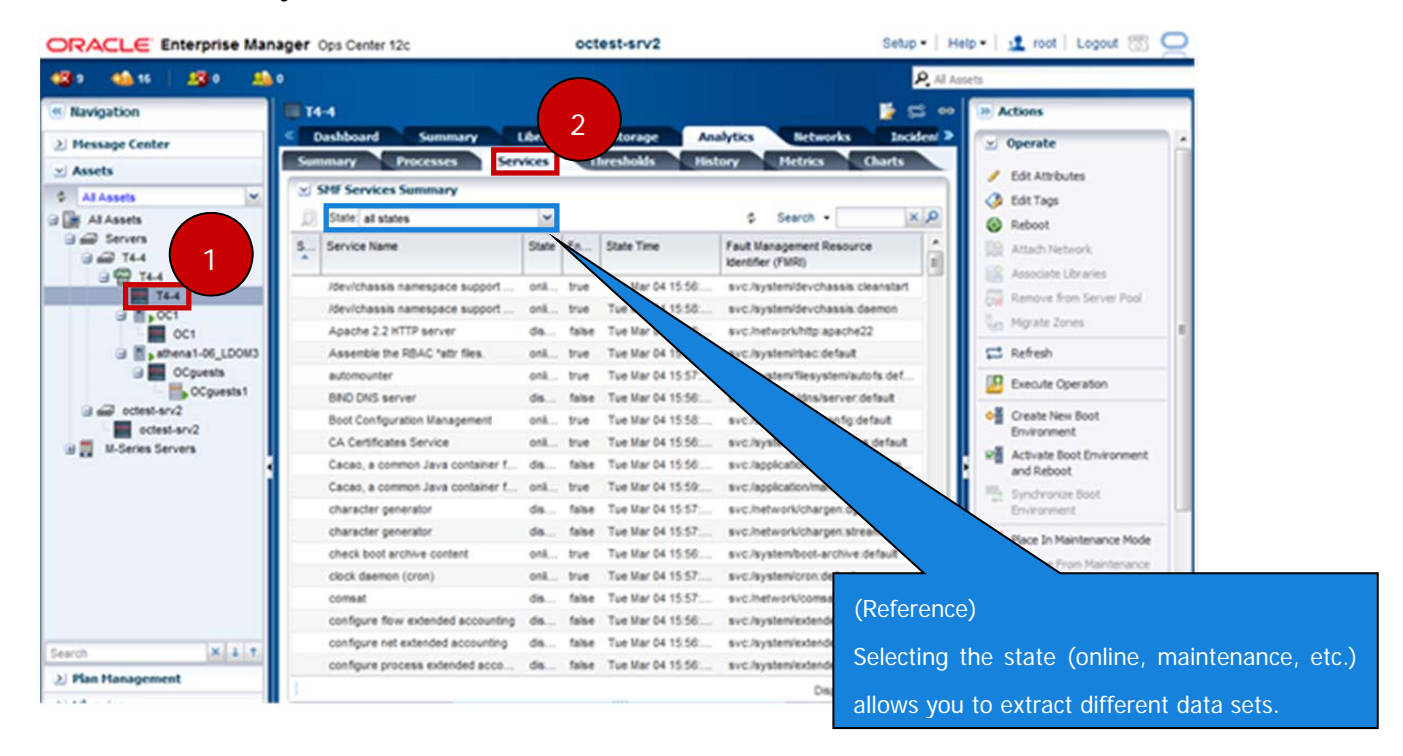

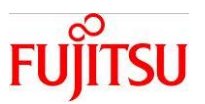

#### 4-4-5.Setting Thresholds

By configuring and monitoring thresholds, it is possible to generate alerts based on set resource status conditions.

Application: Ops Center

Relevant OS Command: None

#### **Operation Procedure**

- Termination of Threshold Monitoring

- 1) In the Navigation Pane, go to Assets and select the target server.
- 2) In the Monitoring tab, select Alert Monitoring Rules.
- 3) From the Threshold Monitoring Rules, select the target resource.
- 4) Click Disable Alert Monitoring Rule(s). After the Wizard starts, click OK.
  - This procedure is not necessary if in the Enabled? column No is shown next to the target resource.

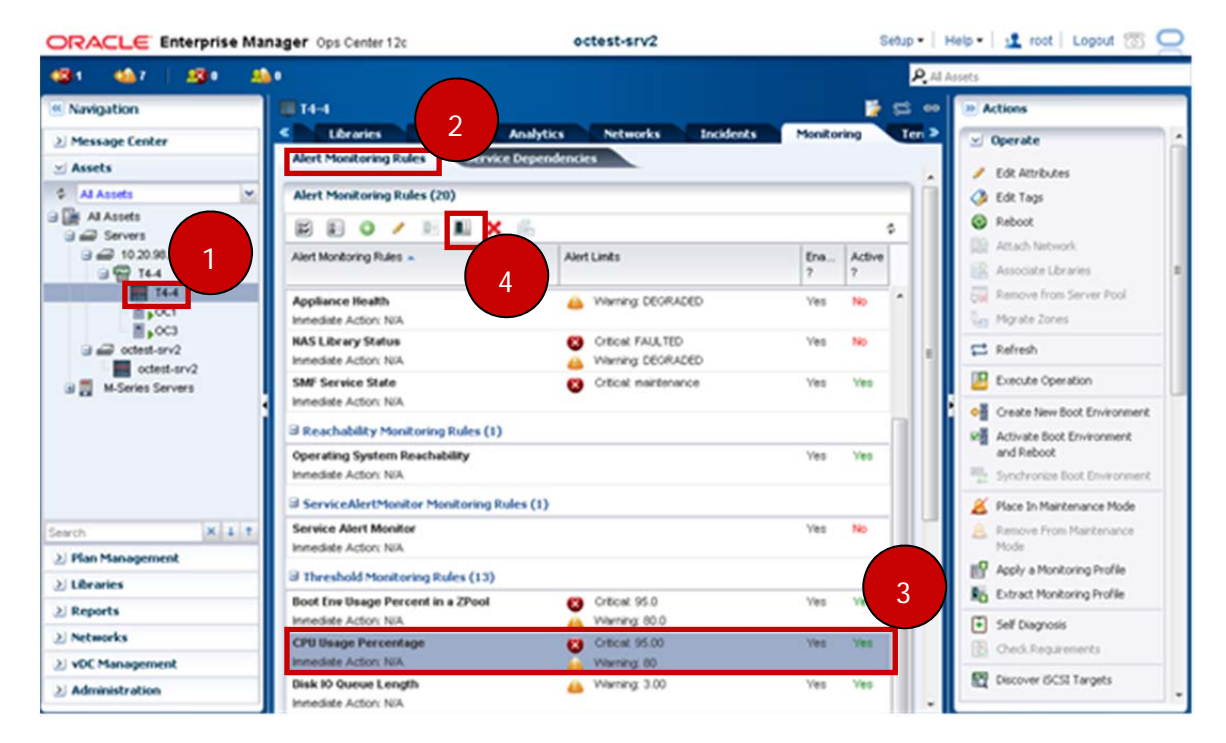

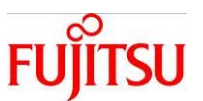

- Setting the Threshold
  - 5) Select Edit Alert Monitoring Rule Parameters. The Wizard appears.

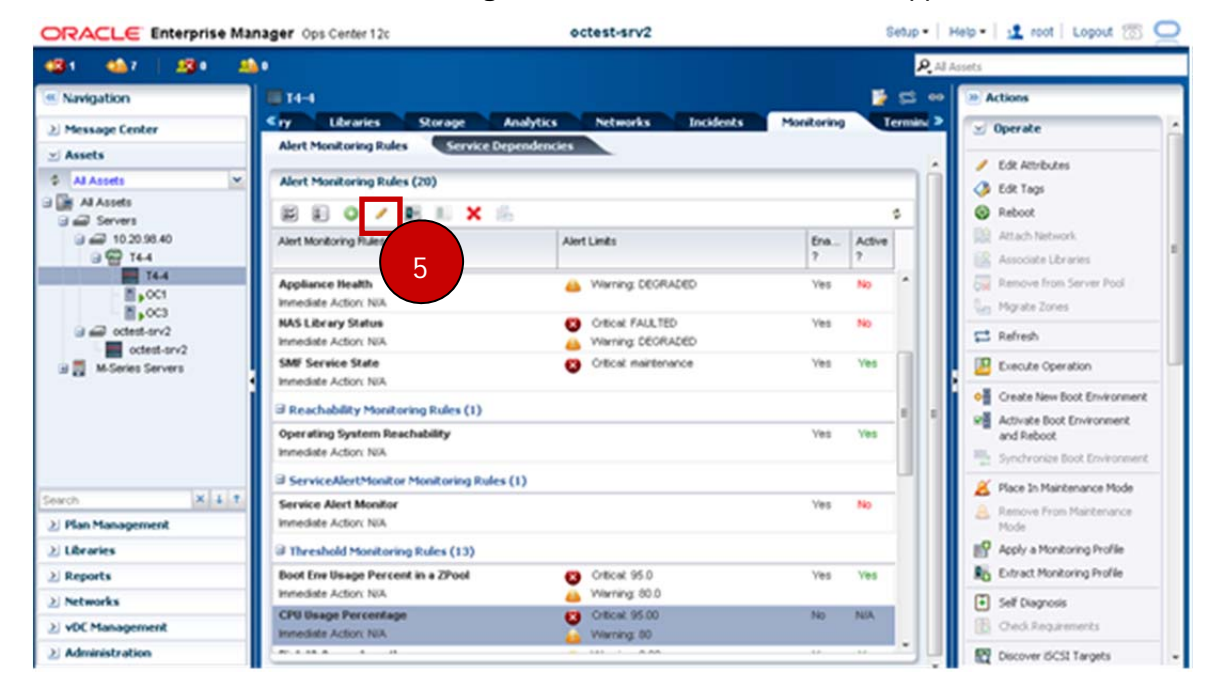

6) Set the Generate alert after value and click Next.

- This sets the time period between detection and generation of an alert.

| Reps Help<br>1. Configure Alert Rule Parameters<br>2. Set Dresholds | Configure Alert Rule Parameters Rule Type: Threshold Monitored Attribute: CpuUsage.usageFercentage Monitoring Rule Name: CPU Usage Percentage Description: - | Ind y |
|---------------------------------------------------------------------|----------------------------------------------------------------------------------------------------|-------|
|                                                                     | 6                                                                                                    |       |

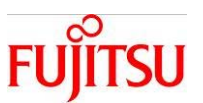

7) Enter the threshold's New Value, and click Apply.

| Data on<br>Show da | CpuUsage.usa                                                                                                   | pePercentage for OperatingSystem: 14-4                                           | ~                                                                                                    |                                                                                                    |                                                                                                    |
|--------------------|----------------------------------------------------------------------------------------------------|----------------------------------------------------------------------------------|----------------------------------------------------------------------------------------------------|----------------------------------------------------------------------------------------------------|----------------------------------------------------------------------------------------------------|
| Show da            |                                                                                                    |                                                                                  |                                                                                                    |                                                                                                    |                                                                                                    |
| 101<br>Percentage  | ta for last: 5                                                                                                 | Days 🗶 Statistical Data: Avg = 4.29 StdDev = 1.                                  | .11 Mm = 2.00 M                                                                                                    | ex = 11.00                                                                                                    | 1                                                                                                    |
| _                  | Je 1                                                                                                    | 111 <b>Α΄ Α΄ Α΄</b>                                                              | 2:00 3vs 4:0:00                                                                                                    | 3m 4 12:00 3m 5 0                                                                                                    | 00 Jan 5 12-0                                                                                                    |
|                    | Severty                                                                                                    | Monitored Attribute                                                              | Operator                                                                                                    | Current Value                                                                                                    | New Value                                                                                                    |
| 0                  | Ortical                                                                                                    | CpuUsage usagePercentage                                                         | *                                                                                                    | 95.00                                                                                                    | 95.0                                                                                                    |
| 44                 | Warning                                                                                                    | CpuUsage.usagePercentage                                                         | *                                                                                                    | 60.00                                                                                                    | 70.0                                                                                                    |
| 0                  | Info                                                                                                    | CpuUsage usagePercentage                                                         |                                                                                                    |                                                                                                    |                                                                                                    |
|                    | Percentage<br>6<br>6<br>7<br>7<br>7<br>7<br>8<br>8<br>8<br>8<br>8<br>8<br>8<br>8<br>8<br>8<br>8<br>8<br>8<br>8 | 20<br>25<br>25<br>25<br>26<br>26<br>26<br>26<br>26<br>26<br>26<br>26<br>26<br>26 | 100     75       90     25       9     26       9     26       9     26       9     26       9     26       9     26       9     26       10     26       10     26       10     26       10     26       10     26       10     26       10     26       10     26       10     26       10     26       10     26       10     26       10     26       10     26       10     26       10     26       10     26       10     26       10     26       10     26       10     26       10     26       10     26       10     26       10     26       10     26       10     26       10     26       10     26       10     26       10     26       10     26       10     26       10     26       10 <t< td=""><td>Image: Severty     Montored Atribute     Cperator       Image: Severty     Montored Atribute     Cperator       Image: Severty     Montored Atribute     Cperator       Image: Severty     Montored Atribute     Cperator       Image: Severty     Montored Atribute     Cperator       Image: Severty     Montored Atribute     Cperator       Image: Severty     Montored Atribute     Cperator       Image: Severty     Montored Atribute     Cperator</td><td>30     35     36     36     36     36     36     36     36     36     36     36     36     36     36     36     36     36     36     36     36     36     36     36     36     36     36     36     36     36     36     36     36     36     36     36     36     36     36     36     36     36     36     36     36     36     36     36     36     36     36     36     36     36     36     36     36     36     36     36     36     36     36     36     36     36     36     36     36     36     36     36     36     36     36     36     36     36     36     36     36     36     36     36     36     36     36     36     36     36     36     36     36     36     36     36     36     36     36     36     36     36     36     36     36     36     36     36     36     36     36     36     36     36     36     36     36     36     36     36     36     36     36     36     36     36     36     &lt;</td></t<> | Image: Severty     Montored Atribute     Cperator       Image: Severty     Montored Atribute     Cperator       Image: Severty     Montored Atribute     Cperator       Image: Severty     Montored Atribute     Cperator       Image: Severty     Montored Atribute     Cperator       Image: Severty     Montored Atribute     Cperator       Image: Severty     Montored Atribute     Cperator       Image: Severty     Montored Atribute     Cperator | 30     35     36     36     36     36     36     36     36     36     36     36     36     36     36     36     36     36     36     36     36     36     36     36     36     36     36     36     36     36     36     36     36     36     36     36     36     36     36     36     36     36     36     36     36     36     36     36     36     36     36     36     36     36     36     36     36     36     36     36     36     36     36     36     36     36     36     36     36     36     36     36     36     36     36     36     36     36     36     36     36     36     36     36     36     36     36     36     36     36     36     36     36     36     36     36     36     36     36     36     36     36     36     36     36     36     36     36     36     36     36     36     36     36     36     36     36     36     36     36     36     36     36     36     36     36     36     < |

- Initiating Threshold Monitoring
  - 8) Press Enable Alert Monitoring Rule(s). After the Wizard starts, click OK.

| ORACLE Enterprise Manager Ops Center 12c octest-srv2 |                                                        |                              |            | Setup •   Help •   🟦 root   Lopout 🔞 🤇 |          |                                              |  |
|------------------------------------------------------|--------------------------------------------------------|------------------------------|------------|----------------------------------------|----------|----------------------------------------------|--|
| 1281 14 <b>3</b> 1 1281 1                            | 4.                                                     |                              |            |                                        | P. AL    | Assets                                       |  |
| Navigation     Message Center                        | T1-1<br>Storage                                        | Analytics Networks Incidents | Monitoring |                                        | ermini > | <ul> <li>Actions</li> <li>Operate</li> </ul> |  |
| 🛫 Assets                                             | Alert Monitoring Rules Stratic                         | e Dependencies               |            |                                        | _        | / EdR Attributes                             |  |
| Al Assets                                            | Alert Monitoring Rules (20)                            |                              |            |                                        |          | 🔇 Edit Tags                                  |  |
| Al Assets                                            | BEOVELX                                                | 6L                           |            |                                        | \$       | Reboot                                       |  |
| 글 급 10.20.98.40<br>글 @ 14-4                          | Alert Monitoring Rules ~                               | Alert Linits                 | Ena<br>?   | Active<br>?                            |          | Actach Network                               |  |
| 16.4<br>16.001                                       | Appliance Health<br>Instediate Actory NIA              | A Wening DEGRADED            | Yes        | No                                     | 1        | Renove from Server Pool                      |  |
| octest-arv2                                          | NAS Library Status<br>Intediate Action: NIA            | Critical FAULTED             | Ves        | NO                                     |          | 🛱 Refresh                                    |  |
| 🗃 🔜 M-Series Servers                                 | SMF Service State<br>Inmediate Action: NIA             | Critical maintenance         | Ves        | Ves                                    |          | Create New Boot Environment                  |  |
|                                                      | ∃ Reachability Monitoring Rules (1)                    |                              |            |                                        | 1 1      | VE Activate Boot Environment                 |  |
|                                                      | Operating System Reachability<br>Immediate Action: NIA |                              | Ves        | Ves                                    |          | and Reboot                                   |  |
|                                                      | ServiceAlertMonitor Monitoring R                       | ules (1)                     |            |                                        |          | 🔏 Place In Maintenance Mode                  |  |
| earch X 4 1                                          | Service Alert Monitor<br>Intrediste Action: NIA        |                              | Ves        | No                                     |          | Remove From Maintenance<br>Mode              |  |
| 2) Libraries                                         | I Threshold Monitoring Rules (13)                      |                              |            |                                        |          | P Apply a Monitoring Profile                 |  |
| Reports                                              | Boot Env Usage Percent in a 2Pool                      | Critical 95.0                | Yes        | Ves                                    |          | Ro Extract Monitoring Profile                |  |
| > Networks                                           | Innediate Action: N/A                                  | 4 Warning: 60.0              |            |                                        |          | Self Diagnosis                               |  |
| > vDC Management                                     | CPU Usage Percentage<br>Innediate Action: NIA          | Critical 95.00               | No         | NA                                     |          | Credi Requirements                           |  |
| ≥ Administration                                     | (m. 1.14.16                                            | - 111                        |            |                                        |          | Discover ISCSI Targets                       |  |

Verification: The threshold of the target resource will be changed and Yes will be shown the Enabled? and Active? columns.

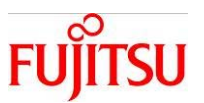

- Monitoring Thresholds
  - 9) In the Navigation Pane, go to Assets and select the relevant server.
  - 1 0 ) Under the Analytics tab, select **Thresholds**.
  - 1 1 ) Select the target resource to be shown in from **Display**.

| - 🍓 16   🦓 0 🛛 🦀 (                                                                                                    | •                                                                    |                                                                                                    |                                                                                     | P Al Acc                                       | iets                                                                                                    |
|----------------------------------------------------------------------------------------------------|----------------------------------------------------------------------|----------------------------------------------------------------------------------------------------|-------------------------------------------------------------------------------------|------------------------------------------------|----------------------------------------------------------------------------------------------------|
| vigation                                                                                                    | <b>T4-4</b>                                                          |                                                                                                    |                                                                                     | - E •                                          | Actions                                                                                                    |
| ssage Center                                                                                                    | < Dashboard                                                          | Summary Libraries Stor                                                                                                    | 10 Artics Networks                                                                  | Incidents >                                    | 🖂 Operate                                                                                                    |
| sets                                                                                                    | Summary                                                              | Processes Services Internet                                                                                                    | atory Hetrics                                                                       | Charto                                         | / Edit Attributes                                                                                                    |
| J Assets 👻                                                                                                    | Displace                                                             |                                                                                                    | Time Passer Line W                                                                  |                                                | 6 Edit Tags                                                                                                    |
| U Assets                                                                                                    | Despary:                                                             | O/Usage %                                                                                                    | Time Kange: 1Hour                                                                   |                                                | Reboot                                                                                                    |
| C 144 0                                                                                                    | 300                                                                  |                                                                                                    |                                                                                     |                                                | Attach Network                                                                                                    |
| 9 💬 T44                                                                                                    |                                                                      | 11                                                                                                    |                                                                                     |                                                | Associate Libraries                                                                                                    |
| T4-4                                                                                                    | 80                                                                   |                                                                                                    |                                                                                     |                                                | Remove from Server Pool                                                                                                    |
| 001                                                                                                    |                                                                      |                                                                                                    |                                                                                     |                                                | Mgrate Zones                                                                                                    |
| attena1-06_LDOW3                                                                                                    | 60 E                                                                 |                                                                                                    |                                                                                     |                                                | 😅 Refresh                                                                                                    |
| Copuests                                                                                                    |                                                                      |                                                                                                    |                                                                                     |                                                | III Francis Consultan                                                                                                    |
| D                                                                                                    | 2 *°                                                                 |                                                                                                    |                                                                                     |                                                | Execute Operation                                                                                                    |
| Contest-arv2                                                                                                    | 2 °                                                                  |                                                                                                    |                                                                                     |                                                | <ul> <li>♦ Create New Boot</li> </ul>                                                                                                    |
| Ctest-arv2                                                                                                    | 2 =>                                                                 |                                                                                                    |                                                                                     |                                                | Create New Boot     Environment                                                                                                    |
| Cetest-an/2<br>cetest-an/2<br>M-Series Servers                                                                                                    | 20                                                                   |                                                                                                    |                                                                                     |                                                | Create New Boot<br>Environment     R     Activate Boot Environment<br>and Reboot                                                                                                    |
| ectest-arv2     cotest-arv2     M-Series Servers                                                                                                    | 2 ~                                                                  | 1540 1440 1440                                                                                                    | 14.70                                                                               |                                                | Create New Boot<br>Environment     R     Activate Boot Environment<br>and Reboot     Synchronize Boot                                                                                                    |
| cetesLan2<br>cetesLan2<br>U-Series Servers                                                                                                    | 2 ~                                                                  | 13.50 14.00 34.10<br>Time(4                                                                                                    | 14.30 14.30<br>(HT)                                                                 | 14.40                                          | Create New Boot<br>Environment     Activate Boot Environment<br>and Reboot     Synchronize Boot<br>Environment                                                                                                    |
| Cotest-an/2<br>Cotest-an/2<br>M-Series Servers                                                                                                    | 2 40<br>30<br>Severty                                                | 13-50 14:00 14:10<br>Time(0                                                                                                    | art) 1420 1430                                                                      | 14-40                                          | Create New Boot<br>Environment<br>and Reboot     Synchronize Boot<br>Environment     Synchronize Boot<br>Environment     Synchronize Boot<br>Environment     Synchronize Boot                                                                                                    |
| Centest-an/2<br>Contest-an/2<br>Ri-Series Servers                                                                                                    | Severity<br>Critical                                                 | 13-50 34:00 34:00<br>Time(0<br>Montored Attribute<br>Cpul/sage usage/Percentage                                                           | area 24-20 24-30<br>Operator Current Value                                          | 1440<br>New Value                              | Create New Soot<br>Environment  Create New Soot<br>Environment  Create New Soot<br>Environment  Create New Soot<br>Environment  Create New Sont<br>Environment  Create New Sont<br>Environment  Create New Soot<br>Environment  Create New Soot |
| Cotest-an2<br>Cotest-an2<br>Ill-Series Servers                                                                                                    | Severity<br>Critical                                                 | 13-50 34-00 34-10<br>Time(0<br>Montored Attribute<br>Cpullsage usagePercentage<br>Cpullsage usagePercentage                               | 24-20 24-30<br>Operator Current Value<br>> 90.00                                    | 14-0<br>New Value                              | Create New Boot<br>Environment  Create New Boot<br>Environment  Activate Boot Environment<br>and Reboot  Synchronize Boot<br>Environment  Activate Boot<br>Environment  Activate Boot<br>Environment  Activate Boot<br>Environment  Activate Boot<br>Environment  Activate Boot<br>Environment  Activate Boot<br>Environment  Activate Boot<br>Environment  Activate Boot<br>Environment  Activate Boot<br>Environment  Activate Boot<br>Environment  Activate Boot<br>Environment  Activate Boot<br>Environment  Activate Boot  Activate Boot  Activate Boot  Activate Boot  Activate Boot  Activate Boot  Activate Boot  Activate Boot  Activate  Activate Boot  Activate  Activate Activate  Activate Activate  Activate Activate Activate Activate Activate Activate Activate Activate Activate Activate Activate Activate Activate Activate Activate Activate Activate Activate Activate Activate Activate Activate Activate Activate Activate Activate Activate Activate Activate Activate Activate Act                                                                                                    |
| Cotest-an/2<br>octest-an/2<br>M-Series Servers                                                                                                    | Severity<br>Severity<br>Severity<br>Severity<br>Severity<br>Severity | 13-50 34-00 34-10<br>Time(0<br>Monitored Attribute<br>CpuUsage usagePercentage<br>CpuUsage usagePercentage<br>CpuUsage usagePercentage    | 24-20 24-30<br>Cperator Current Value<br>> 90.00<br>> 91.00                         | 34-40<br>New Value<br>90.00                    | Create New Boot<br>Environment  Activate Boot Environment<br>and Reboot  Synchronize Boot<br>Environment  Place In Maintenance Mode  Remove From Maintenance Mode  Apply a Monitoring Policy  Bit Entit a Monitoring Policy  Bit Entit a Monitoring Policy  Bit Entit a Monitoring Policy  Bit Entit a Monitoring Policy  Bit Entit a Monitoring Policy  Bit Entit a Monitoring Policy  Bit Entit a Monitoring Policy  Bit Entit a Monitoring Policy  Context  Context  Conte                                                                                                    |
| Cotest-en/2<br>Cotest-en/2<br>It-Series Servers                                                                                                    | Severity<br>Critical<br>Warning<br>Info                              | 13-50 14-00 14-10<br>Time(0<br>Monitored Attribute<br>Cput/sage usagePercentage<br>Cput/sage usagePercentage<br>Cput/sage usagePercentage | 24-20 14-30<br>Cperator Current Value<br>> 90 00<br>> 91 00                         | 34.40<br>New Value<br>90.00                    | Create New Boot<br>Environment  Activate Boot Environment<br>and Reboot  Synchronize Boot<br>Environment  Activate Boot Environment  Activate Boot Environment  Activate Boot Environment  Activate Boot Environment  Activate Boot Environment  Activate Boot Environment  Common Environment  Common                                                                                                    |
| cotest and     cotest-and     cotest-and     totest-and     t | Severity<br>Critical<br>Warning<br>Info                              | 13.50 14.00 34.10<br>Time(C<br>Monitored Attribute<br>Cpullsage.usagePercentage<br>Cpullsage.usagePercentage<br>Cpullsage.usagePercentage | aver) 14.20 14.30<br>Operator Current Value<br>> 90.00<br>> tear Suggest Thresholds | 14-0<br>New Value<br>90.00<br>Apply Thresholds | Create New Boot<br>Environment Create New Boot<br>Environment Synchronize Boot<br>Environment Place In Maintenance Mode Remove From Maintenance<br>Mode Place In Maintenance Mode Remove From Maintenance Mode SetTata Adontaring Policy SetTata Adontaring Policy SetTagossis                                                                                                    |

Apply Thresholds to change the threshold. In this

case, follow steps 4) and 8).

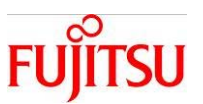

#### 4 - 4 - 6 . Checking the Operating Status

How to display metrics (quality rating) for individual resources. This provides statistics for a range of functions as numerical data and graphs.

#### Application: Ops Center

Relevant OS Command: sar(1), dlstat(1M), iostat(1M)

#### **Operation Procedure**

- 1) In the Navigation Pane, go to Assets and select the target server.
- 2) In the Analytics tab, select Metrics.

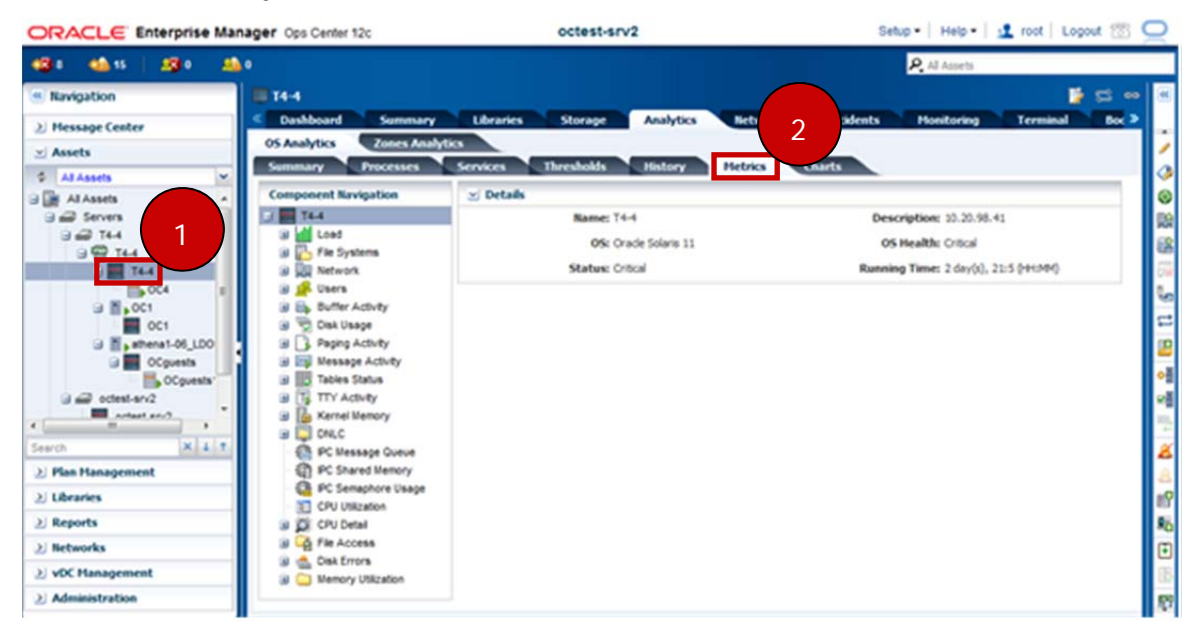

Below is a summary of the information that is available.

| Resource         | Statistics Available                                     |  |
|------------------|----------------------------------------------------------|--|
| Load             | CPU and memory use, number of times User logged in, etc. |  |
| File System      | Remaining space in file system etc.                      |  |
| Network          | Input and output errors. etc.                            |  |
| Users            | Number of logons.                                        |  |
| Buffer Activity  | Buffer operation conditions.                             |  |
| Disk Usage       | Disk operation conditions.                               |  |
| Paging Activity  | Paging operation conditions.                             |  |
| Message Activity | Message operation conditions.                            |  |
| Tables Status    | Table related information.                               |  |
| TTY Activity     | Percentage of Modem Intrusion etc.                       |  |
| Kernel Memory    | Kernel memory operation conditions.                      |  |

# SPARC/Solaris GUI Management Guide

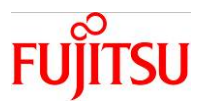

| DNLC                | Directory name search information. |  |
|---------------------|------------------------------------|--|
| IPC Message Queue   | Message queue information.         |  |
| IPC Shared Memory   | Shared memory information.         |  |
| IPC Semaphore Usage | Semaphore usage.                   |  |
| CPU Utilization     | CPU usage.                         |  |
| CPU Detail          | Detailed CPU information.          |  |
| File Access         | File access information.           |  |
| Disk Errors         | Disck error information.           |  |
| Memory Utilization  | Memory usage.                      |  |

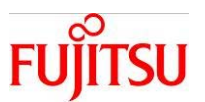

#### 4-4-7. Displaying Resource Performance Status

How to generate graphs showing resource performance statistics.

Application: Ops Center

Relevant OS Command: sar(1), dlstat(1M), df(1M)

#### **Operation Procedure**

- 1) In the Navigation Pane, go to Assets and click on the target server.
- 2) In the Analytics tab, select Charts.
- 3) Select the data you want to view.

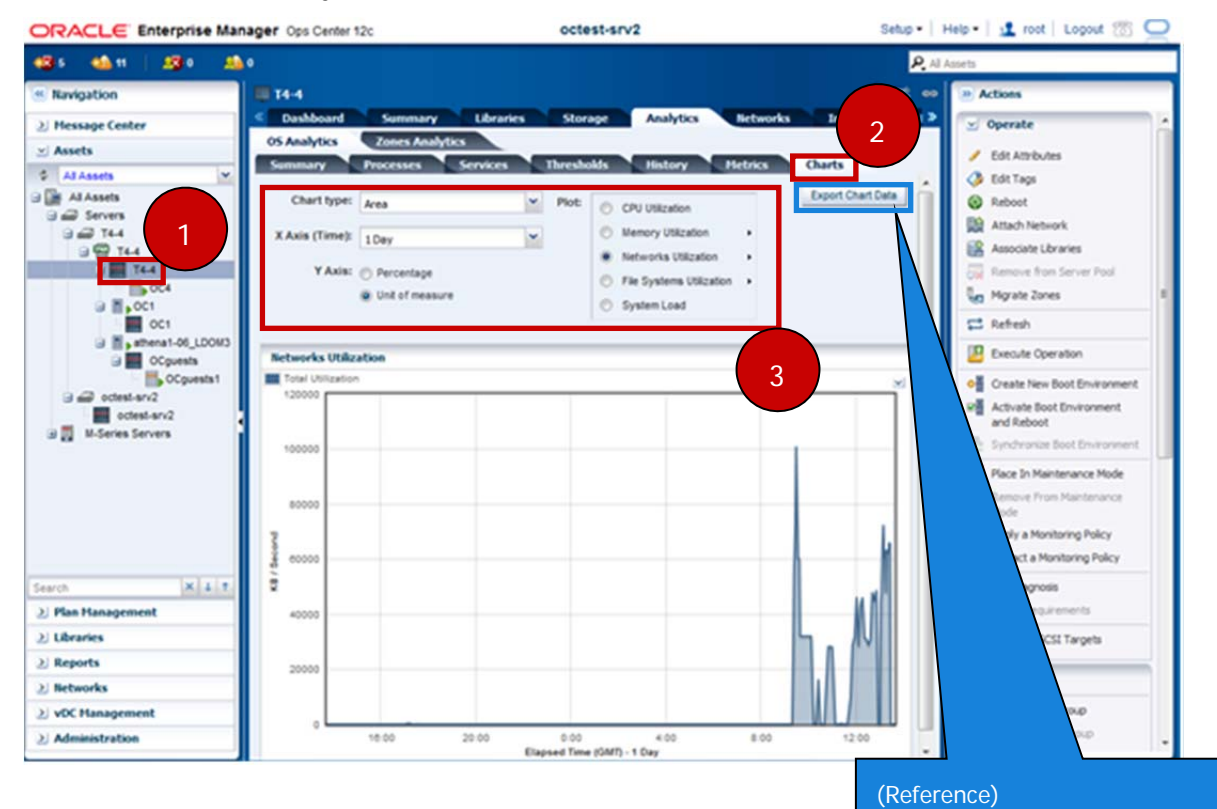

Press Export Chart Data to export the data.

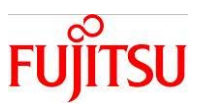

#### 4-4-8.Log Monitoring (XSCF)

How to monitor Logs within XSCF.

- OS logs cannot be checked from the GUI.

Application: XSCF Web Console

Relevant XSCF Command: showlogs(8)

#### **Operation Procedure**

1) In the Menu tab in the Menu Frame, go to XSCF-Logs and select the log.

| CF Web Console                                                                                                    | Showfhide Monitor Mess                                                                                                    |
|----------------------------------------------------------------------------------------------------|----------------------------------------------------------------------------------------------------|
| nu Physical Logical<br>pxScF<br>Status                                                                                                    | Sufficient privilege is not assigned to user. Certain operations(or data) on this screen have been disabled(or not been displayed) because you do not have the privilege to execute(or show) them.                                                                                                    |
| Kaintenance     Maintenance     Copi     Copi     Event Log     Copi     Consolution     Panic Log     Consolution     Environment Log     Consolution     Consolution     Consolution | Error Log This pape atows you to display error lops.   Error Log Error Log E |
| - 📑 Monitor Message Log                                                                                                    | Date - Code Status FRU Message                                                                                                    |
| - Page Cod                                                                                                    | Jun 02<br>17:32:04 JST<br>2014         1000000-00010100000000000         Information         MBU         Pseudo error for heartbeat trap notice                                                                                                    |
| Monitor PPAR Monitor                                                                                                    |                                                                                                    |
| Log Monitor Message                                                                                                    |                                                                                                    |
| Retresh interval: 30 sec •                                                                                                    | Hanna                                                                                                    |
| Date                                                                                                    | Message                                                                                                    |
| has 6 33 17 16                                                                                                    | THE REAL PROPERTY AND AND AND AND AND AND AND AND AND AND                                                                                                    |
| Jun 6 22:17:45                                                                                                    | xscf0-hostname Event, SCF.PPARID 0 0ID 0000002 state change (Host stopped)                                                                                                    |

The logs that can be monitored are listed below.

| Log                 | Log Name                |
|---------------------|-------------------------|
| Error Log           | Error Log               |
| Power Log           | Power Log               |
| Event Log           | Event Log               |
| Console Log         | Console Log             |
| Panic Log           | Panic Log               |
| Environment Log     | Tempurature history Log |
| IPL Message Log     | IPL Message Log         |
| Monitor Message Log | Monitor Message Log     |
| Audit Log           | Audit Log               |

(Reference)

In the Event frame, overall system events are displayed in Monitor message format.

![](_page_49_Picture_1.jpeg)

# Appendix

#### Appendix-1. Installing the Agent Controller

The procedure for installing an Agent Controller.

Application: Ops Center

Relevant OS Command: none

#### **Operation Procedure**

- 1) In the Navigation Pane, go to Assets and select the target server.
- 2) In the Actions Pane, go to Organize and click Switch Management Access.

![](_page_49_Picture_10.jpeg)

- 3) In SSH, click **Select** and select the credentials of the target environment. Then press **OK**.
  - If there is no SSH connection setting for the target environment's Credential, click New and create a new one.
- 4) If necessary, put a check next to Enable Oracle VM for SPARC management.

- If checked, it becomes an Agent Controller for Oracle VM control domain. If left unchecked, it will become an Agent Controller for the Zone.

- If executed for a guest domain, only the Zone can be created, and no check will be displayed.
- 5) Click Finish. Oracle Enterprise Manager Ops Center - Switch Man Oracle Enterprise Manager Ops Center - Select Credentials Select Credentials ORACLE Switch Management Access ORACLE Agentless -> Agent Name 🔺 Description 3 This asset is currently managed by a Proxy Controller probing the a an agent on the asset so that the agent will perform a w credentials to be used to install the proxy. Select or create ne Sel Enable Oracle VM for SPARC manage 5 Can

Verification: Check there is a Yes next to the Agent Managed in the Dashboard tab.

#### Copyright 2014 FUJITSU LIMITED

![](_page_50_Picture_1.jpeg)

#### Appendix-2. Deleting the Agent Controller

Delete the Agent Controller.

- Some functions will become unusable if the Agent Controller is deleted. Because of this, it is recommended that in normal circumstances the Agent Controller is left installed.

Application: Ops Center

Relevant OS Command: none

#### **Operation Procedure**

- 1) In the Navigation Pane, go to Assets and select the target server.
- 2) In the Actions Pane, go to Organize and click Switch Management Access.

![](_page_50_Picture_10.jpeg)

3) In SSH under Discovery, click **Select**. Click the target environment from the list and press **OK**.

#### 4) Click Finish.

| icle Enterprise Hanager Ops Center - Switch Hana<br>witch Management Access                                    | gement Access                                     | Ora | ade Enterprise Ma<br>elect Creden | mager Ops Center | - Select Credentials |
|----------------------------------------------------------------------------------------------------|---------------------------------------------------|-----|-----------------------------------|------------------|----------------------|
| Agent -> Agentless                                                                                             | 3                                                 |     |                                   | ciulo -          | CRACE                |
| This asset is currently managed by an agent running on t                                                       | he asset. This action will charve management to   |     | Name 🔺                            | Description      | Protocol             |
| use Proxy Controller probing instead and the agent will be<br>used by the Proxy Controller to probe the asset. | e removed. Select or create new credentials to be |     | T4-4_ILOM                         | 1                | SSH                  |
| Discovery                                                                                                    |                                                   |     | T4-4_0S                           |                  | SSH                  |
|                                                                                                    |                                                   |     | athena1-06_XSC                    | *                | SSH                  |
| SSH:                                                                                                    | New Select Clear                                  |     | athena1-06_oS                     |                  | SSH                  |
| Hanagement                                                                                                    | i                                                 |     |                                   |                  |                      |
| SSH:                                                                                                    | New Replace Clear                                 |     |                                   |                  |                      |
|                                                                                                    |                                                   |     |                                   |                  |                      |
|                                                                                                    | 4                                                 |     |                                   |                  |                      |
|                                                                                                    | Feah Cancel                                       |     |                                   |                  | OK Cance             |

Verification: Check that there is a No next to Agent Managed in the Dashboard tab.

![](_page_51_Picture_1.jpeg)

# Appendix-3. Setting the Operating Schedule for the Physical Partition

Set the scheduled running of the physical partition (PPAR) active.

Application: XSCF Web Console

Relevant XSCF Command: <a href="mailto:setpowerschedule(8">setpowerschedule(8</a>)

#### **Operation Procedure**

Preliminary Operation: Make sure that the mode switch on the front side of the target server is on "Locked".

1) Under Menu in the Menu frame, go to XSCF, Settings and select **Power Schedule**.

**2**) In Main frame, go to Power Schedule State and put a check next to the PPAR that you want to schedule.

3) Click Configure...

| User xsd Sever xsd0-hostnam<br>XSCF Web Conso                                                                    | com<br>Die                                                                                                    | -                                                                                            | ı                     | REFRESH LCOOC<br>ast Update: Wed Feb 26 14:55:54 JST :<br>Showit-lide Monitor Mes | UT<br>2014<br>5322 |
|----------------------------------------------------------------------------------------------------|----------------------------------------------------------------------------------------------------|----------------------------------------------------------------------------------------------|-----------------------|-----------------------------------------------------------------------------------|--------------------|
| Menu Physical Logical                                                                                            | Power Schedule<br>This page allows you to dis<br>Power Schedule State<br>Power Schedule State<br>Power Schedule State<br>Power Schedule<br>S. Configure | splay and set power schedule.<br>Power Schedule List Summate<br>State<br>Configure all PPARs | nary 3 Power Schedule | List                                                                              | ~                  |
| - CoD Reservation                                                                                                | 2 PPARID                                                                                                    | Schedule                                                                                     | Member                | Recover Mode                                                                      |                    |
| - CoD Activation                                                                                                 | • •                                                                                                    | 3 disable                                                                                    | 0                     | on                                                                                |                    |
| Email Re     Email Re     Time     Power Cas     Power Schedult     Add-In Card Manager     Maintenance     Logs | Back to top     Power Schedule Lis     Power Schedule I     PPAPID                                                                                      | st Summary<br>List Summary<br>Next Power On                                                  | Next Po               | war Off                                                                           |                    |

- 4) Select Enable in the Schedule tab.
- 5) Click OK.

![](_page_51_Figure_14.jpeg)

Verification: Check that the Schedule of Power Schedule State is enabled.

![](_page_52_Picture_1.jpeg)

#### Appendix-4. Adding a New Subnet

Add a new subnet to Ops Center. To add a new interface in the Oracle Solaris' Management Target, a subnet for the new interface to be added must be created in the Ops Center.

Application: Ops Center

Relevant OS Command: none

- 1) In the Navigation Pane, go to Networks and select **default**.
- 2) In the Action Pane, go to Operate and click on **Define Network**.
- 3) Enter the parameters as instructed by the Wizard, and click Finish.
  - Select the Create New Untagged Fabric option (It is not selected by default).

| ORACLE Enterprise                                                | Manager Ops Center 12c octest-srv2                                                                                       | Setup •   Help •   1 root   Logout 🚳 🤇                            |
|------------------------------------------------------------------|----------------------------------------------------------------------------------------------------|-------------------------------------------------------------------|
| 481 (det ) 281                                                   | A)                                                                                                    | P. Al Assets                                                      |
| Navigation     Message Center                                    | il default<br>Dashboard Details Fabrics Incidents Jobs                                                                   | 😭 😂 👓 🛞 Actions                                                   |
| 2) Assets 2) Plan Management 3) Libraries 2) Reports 7) Networks | Summary - default Unassigned Inciden<br>Network Domain: default Fabric<br>Description: default NetworlDomain<br>Tags: ⊘8 | nta: 😲 0 📣 0 🔍 0<br>Kest 2<br>Edit Attributes<br>& Edit Tags<br>E |
| s Network                                                        | V Membership Graph                                                                                                    | Create Network 2                                                  |
|                                                                  |                                                                                                    |                                                                   |

![](_page_53_Picture_1.jpeg)

#### Appendix-5. Adding Users on Ops Center

Add local users on Ops Center. Please note that, because the User on the Ops Center is linked to the user on the EC's OS, the user to be added must already exist on the OS.

Application: Ops Center

Relevant OS Command: none

#### **Operation Procedure**

Preliminary Operation: Create the user on the EC Server's OS

- 1) In the Navigation Pane, go to Administration Enterprise Controller Select Local Users.
- 2) In the Users tab, press Add User.

![](_page_53_Picture_10.jpeg)

3) Enter the User Name, select Roles, and click Add User.

| dd User                                                                                                    | _  |   |                                                            | * Indicates Required Field |
|----------------------------------------------------------------------------------------------------|----|---|------------------------------------------------------------|----------------------------|
| * User Name: user01                                                                                                    |    |   |                                                            |                            |
| Roles: Available Roles     Apply Deployment Plans     Fault Admin     Network Admin     Ops Center Admin     Plan/Profile Admin | î. | • | Selected Roles<br>Asset Admin<br>Cloud Admin<br>Cloud User |                            |
|                                                                                                    |    |   |                                                            | /                          |
|                                                                                                    |    |   |                                                            |                            |

Verification: Check that the user has been added in the Users and Notification Profiles.

![](_page_54_Picture_1.jpeg)

# **Revision History**

| Revision   | Revision | Revision contents |
|------------|----------|-------------------|
| date       | No.      |                   |
| 2014.10.14 | 1.0      | New Guide Created |
|            |          |                   |
|            |          |                   |
|            |          |                   |

![](_page_55_Picture_0.jpeg)

shaping tomorrow with you